## Overview TDEM Inversion in EMIGMA Jun 2022

- 1) Ground or Airborne data
- 2) Fixed Loop or Moving Loop Ground Surveys
- 3) Inversion Inside or Outside loop for Ground or Airborne
- 4) Inversion of (Hx,Hy, and/or Hz) or Inversion of (Bx, By and/or Bz)
- 5) Multi-location inversion for moving or fixed loop surveys
- 6) Multiple component inversion :
  - multiple separations
  - multiple sensor orientations ( e.g x,y,z )
- 7) Multiple basefrequency
- 8) each component has individual time window selection
- 9) constrained inversions
- 10) Overparametrized (Occam) or Underparametrized Inversions
- 11) single or multiple starting models
- 12) Accurate System Response
  - precise current description
  - bandwidth controlled, instrument lowpass filters

## Data format Support TDEM Inversion in EMIGMA Dec 2017

TEM Inverse 0+1

- 1) Airborne Data
  - data imported either in QCTool format or ASCII columnar
  - .gdb files may be imported to QCTool for ease of import

Instruments with automatic Support

VTEM, GeoTEM, GENESIS, HeliTEM plus AeroTEM, MegaTEM, SkyTEM, and TEMPEST (NA or African version)

However, will a little more effort by the user any instrument can be supported by the tools provided

## Data format Support TDEM Inversion in EMIGMA Dec 2017

TEM Inverse 0+2

- 2) Ground Data
- most instruments are supported by their native files with some details
- a) Zonge .avg and .usf format
- b) UTEM3, UTEM4 Lamontamge native files
- c) TERRATEM .usf format
- d) TEMFAST .tem format
- e) SMARTEM AMIRA ascii
- f) PHOENIX .avg and .usf format
- g) MTEM .qct or SEGY
- h) GEONICS Protem files and .qct
- i) CRONE .pem or .raw format
- j) WalkTEM .usf format
- k) Generic .usf and AMIRA format
- 1) ASCII imported and organized in QCTOOL format

Time Domain inversion essentially began with W.L. Anderson at the USGS in the mid- to late 1970's eventually releasing an open source inversion code in the early 1980's. Anderson's code worked only for circular loops with an exact center point data location and utilizing a frequency to time domain transform that included an infinite bandwidth of DC to infinity and only an impulse response with a step-off current. Anderson's code reveals that he experimented with several important factors including: a finite ramp turn-off, frequency band limited responses, data outside the loop. His inversion code is of a style now often termed "Occam" inversion which implies, in this case, fixed layer thicknesses, allowing for more layers than data and weighting the inversion for a smooth model. All of this following, Parker's early work on MT inversion.

We have approached this problem with a more general theory of inversion. Since, the early 1990's we have been developing accurate layered earth models for virtually any type of EM source and any geometry. This was to meet the requirements of actual exploration projects and thus to provide both the background fields and Greens functions for our 3D, Integral Equation(IE) algorithms. In order to accurately meet these 3D simulation requirements, we had also incorporate as accurately as possible the actual system response (transmitted single) of a variety of instruments. This led to two key issues: accurate representation of the current injected into the source, accurate representation of the frequency limitations of the instruments. Having thus the ability to compute very accurately, 1D models of TDEM data, it was therefore a matter to integrate this capability into our inversion algorithms which we had been developing first for magnetic data, then gravity and 1D MT and later for 3D EM inversion and other controlled source 3D EM inversions such as CSAMT and Resistivity.

Finally, a comment on over-parameterized smooth models vs. under-parameterized rough models. Many, many 1D inversions for a variety of different EM data, use the so-called Occam inversion which allows more models parameters than data and to control this over-parameterization applying smoothing constraints. The problem with this method is that you have no accurate idea of the depth to different interfaces. While this is useful for deep earth studies where accuracy is never an issue as we will never know if the model is correct or not, this is not useful in exploration, environmental or engineering applications where accurate depths are important if possible. Thus, while we provide an inversion of this type, we focus more on an underparametrized approach. This is often termed a Marquardt approach. However, we do not utilize linear inversion approaches and so using this in our application is not really correct termed but we look for a word understood by most. In this case, we are attempted to resolve the major variations in the stratigraphy with as accurate as possible results for both resistivities and depths.

## **WORKFLOW**

## 1. CREATE a new EMIGMA database or OPEN an old database.

(suggestion: easier to keep multiple datasets and projects in one database as easier to personal archiving)

## 2. Import Data

In this case, the data in file arlit1.100 contains 3 base frequencies and thus needs to imported 3 times to create 3 surveys

## **3**. Examine the data from each base frequency

Pay careful attention to the decays to determine which channels should be used for the inversion

### 4. Perform some initial forward modelling using basic assumed structure,

To get a feel for the data and to use to help guide the inversions.

## **5**. Perform controlled Marquardt or Occam Inversions

## 6. Create Sections

**TEM Inverse** 1. Open Old or Create a new EMIGMA database. GEONICS TEM Import Wizard, Step 2: Corrections × 2 Data At 2. Import Data Receiver C Transmitter C Center For Transmitter For Receiver Tx-Rx Separation (reference to profile 100.000000 3. Examine the data from each base frequency Effective Coil Area (m²) direction) Mean time of Channel 1 (ms) 0 4. Perform some initial modelling, Tx[X]-Bx[X] (m)Assum for all data points, otherwise 0 0.3525 Tx(Y)-Bx(Y) (m) select data with specified time. Check Rx offset from loop 5. Perform controlled Marquardt or Occam Inversions Loop Sizes: 6. Create Sections 100 -X Length (m) Prinary Channel Coord. System Start (ms) Absolut 100 Y Length (m) 40.087 **Check loop size** Include Horizontal primary Rigid Loop 🕻 nd (ms) O Profile channel -20.089 C Uhole Attenuation Factor 1 GEONICS TEM Import Wizard, Step 1: Input File Specification Electric Current 24 Settings related to profile (Amp) Profile name Components -0001 (arlit1.100) Apply No. of Turns  $\square \times$ ΓY Assign Coordinates Receiver Direction Ramp-Time (ms) .089 .085 ΓZ  $\Box \times \rightarrow \times \to \times$  System typ Default 🔻 0.089 X --> Set to  $\Box \times \to \times$ C Fixed system C Moving system C Borehole system Detect Choose base frequency Default  $\Box$  Y  $\rightarrow$  Y ■ Borehole data measured only along hole axis IZ compone If defined in the file,  $\Box z \rightarrow z$ Base Frequency (Hz) select 'default' Input Filename E:\Importdata\GeonicsTEM\arlit1.100 6.250000 -Browse View North American User (60 Hz) Output Locations in Decreasing 🔲 Order. Otherwise, in Increasing Not North American User (50 Hz) Order. Next> Cancel < Back Help Note: start of Ch1 will update automatically with base frequency Next> Cancel Help

> Note: Multiple ramp times can be imported with a common ramp time Otherwise, ramp times can be imported separately

## This example is for GEONICS TDEM data

1. Open old or Create new EMIGMA database.

## 2. Import Data

- 3. Examine the data from each base frequency
- 4. Perform some initial modelling,
- 5. Perform controlled Marquardt or Occam Inversions
- 6. Create Sections

If

| If the data consists of multiple sections with different<br>current, then this might be useful otherwise data<br>may have to be normalized once imported | Data not reduce     Average Duplicate     Save different con | ed by current C Data already reduc<br>o unit current<br>Data<br>figurations to separate data sets | ced by current     |
|----------------------------------------------------------------------------------------------------|--------------------------------------------------------------|---------------------------------------------------------------------------------------------------|--------------------|
| Click Process                                                                                                    | Process                                                      | Status<br>Geometry<br>Waveform<br>Profile<br>Data                                                 |                    |
| Save to DB                                                                                                    | Restart<br>Save to DB                                        | Output file will be saved automatically<br>when you click <finish>.</finish>                      | Processed Lines:   |
|                                                                                                    |                                                              | < Back                                                                                            | Finish Cancel Help |

GEONICS TEM Import Wizard. Step 4: Run and Output.

Note: Restart will not work to import the other base frequencies You must restart the import and repeat 2 more times to import all base frequencies Eikon Technologies 1/9/2023

X

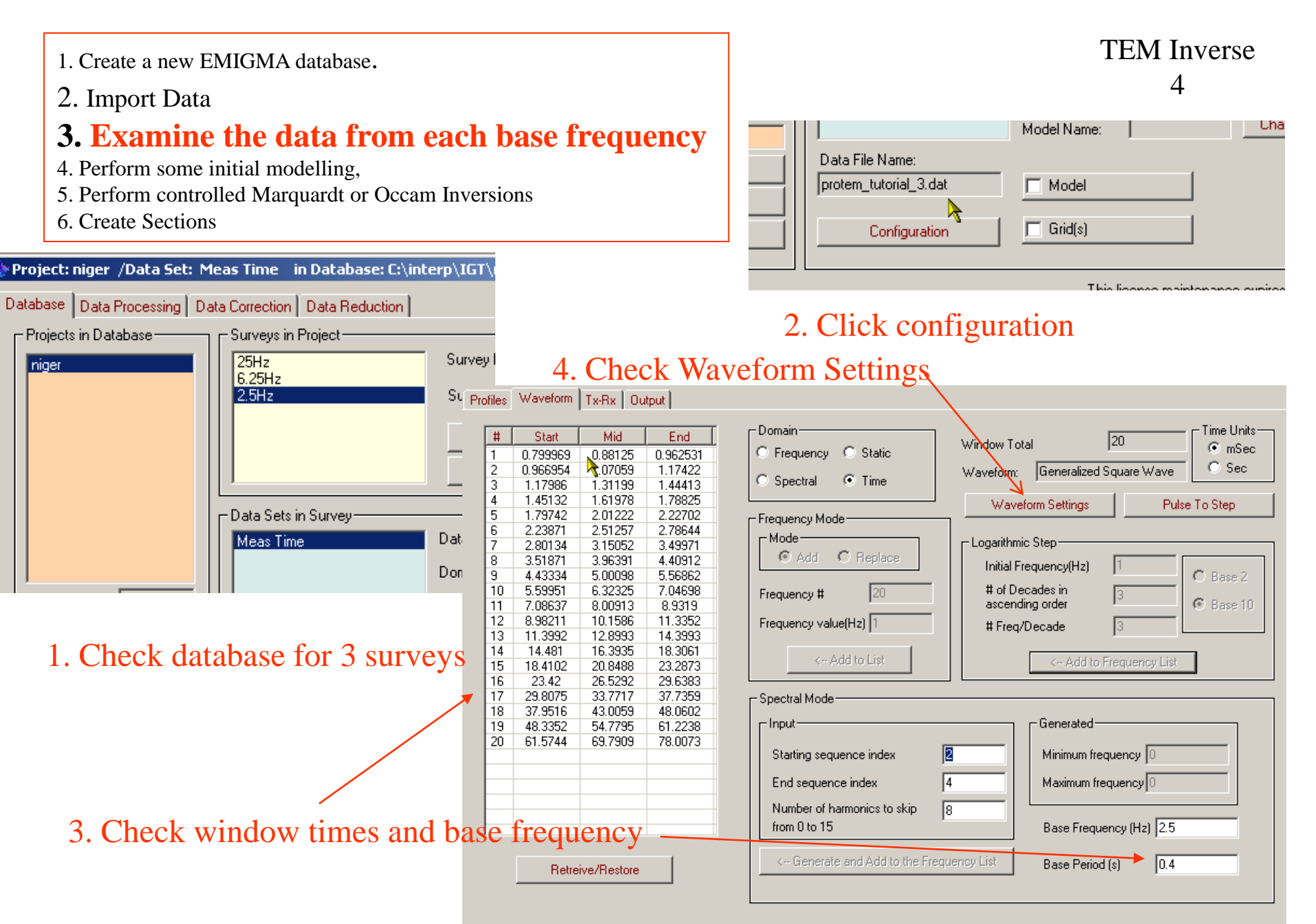

Eikon Technologies

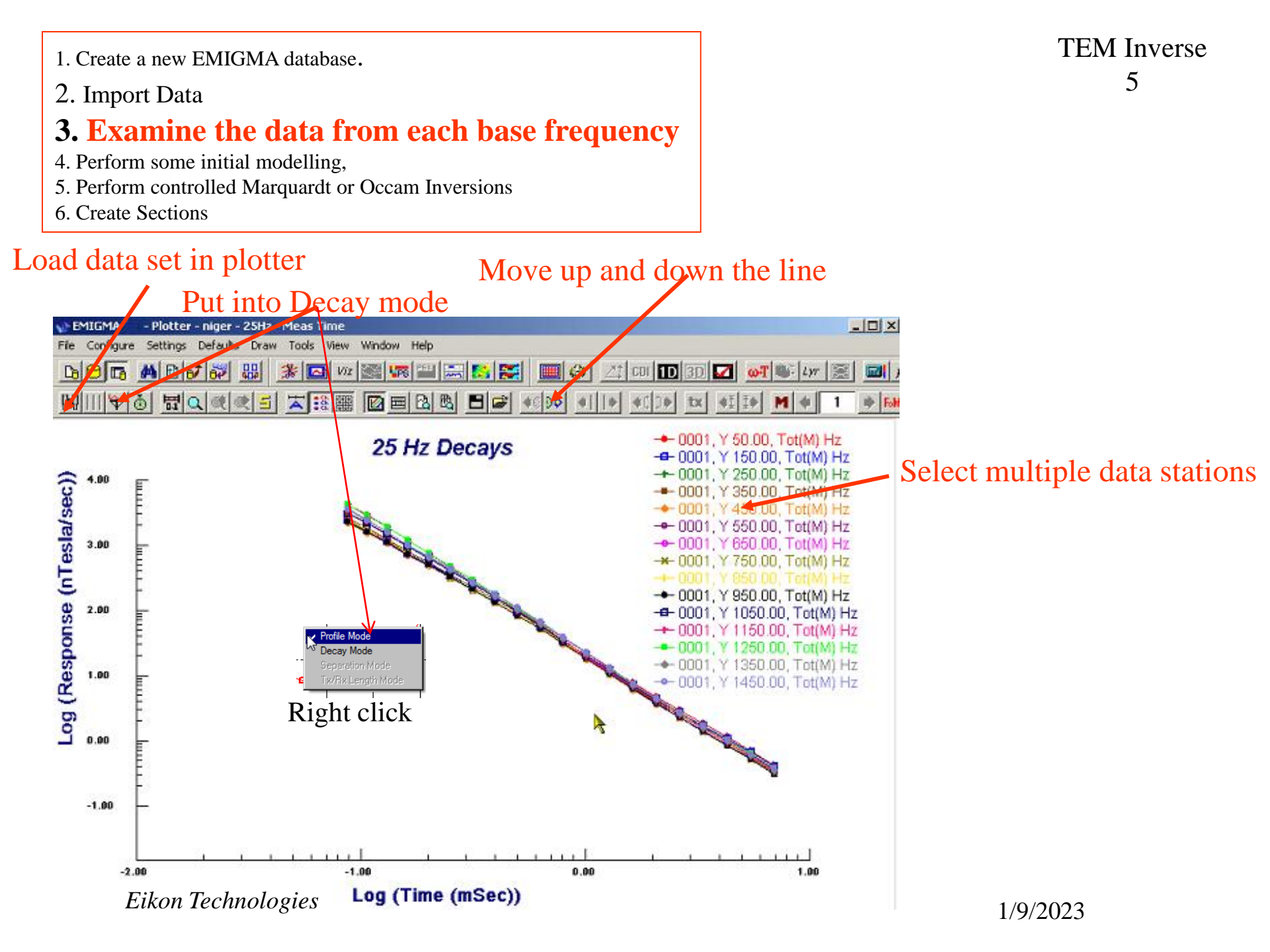

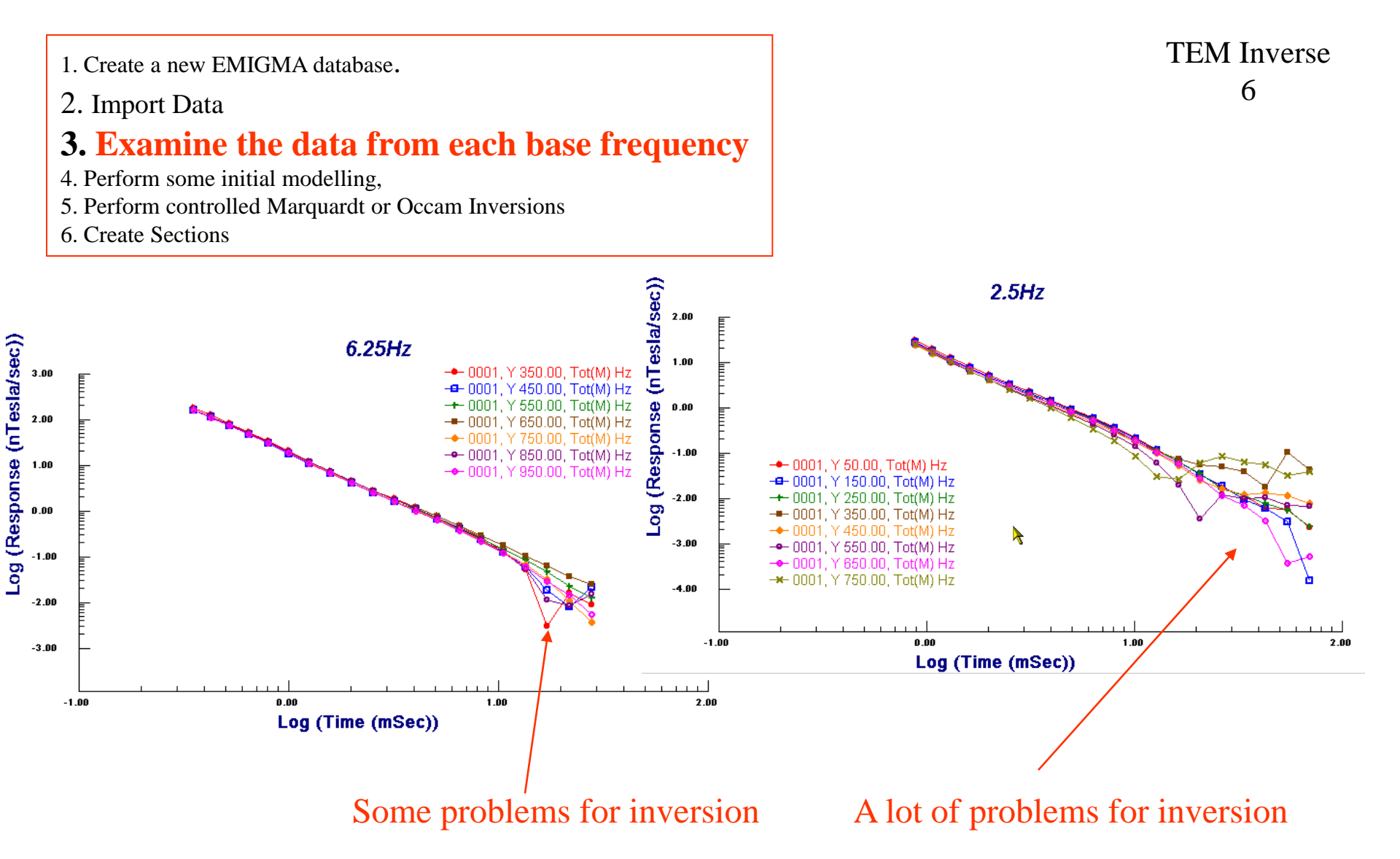

Note: theoretically, there are no sign changes for data inside the loop for a layered earth environment. This data indicates either instrument, data collection or 3D effects as issues.

Eikon Technologies

#### **TEM** Inverse

- 1. Create a new EMIGMA database.
- 2. Import Data
- 3. Examine the data from each base frequency

## 4. Perform some initial modelling,

- 5. Perform controlled Marquardt or Occam Inversions
- 6. Create Sections

**Note:** The sign of the data to be inverted should be checked with the simulation sign. If the sign is opposite, then the user can either reverse the data sign in "Data Correction" or flip the direction of current in "Configuration".

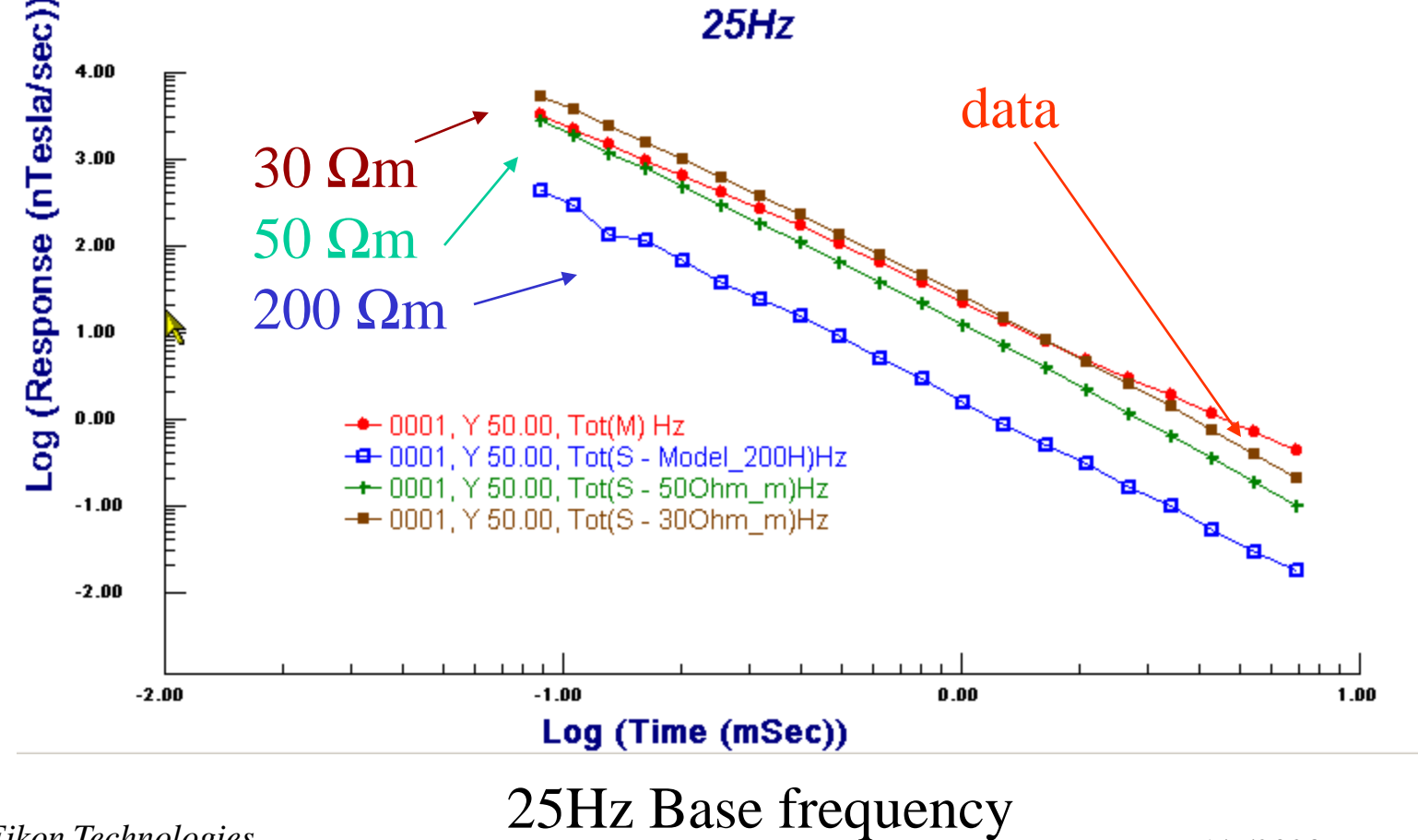

Eikon Technologies

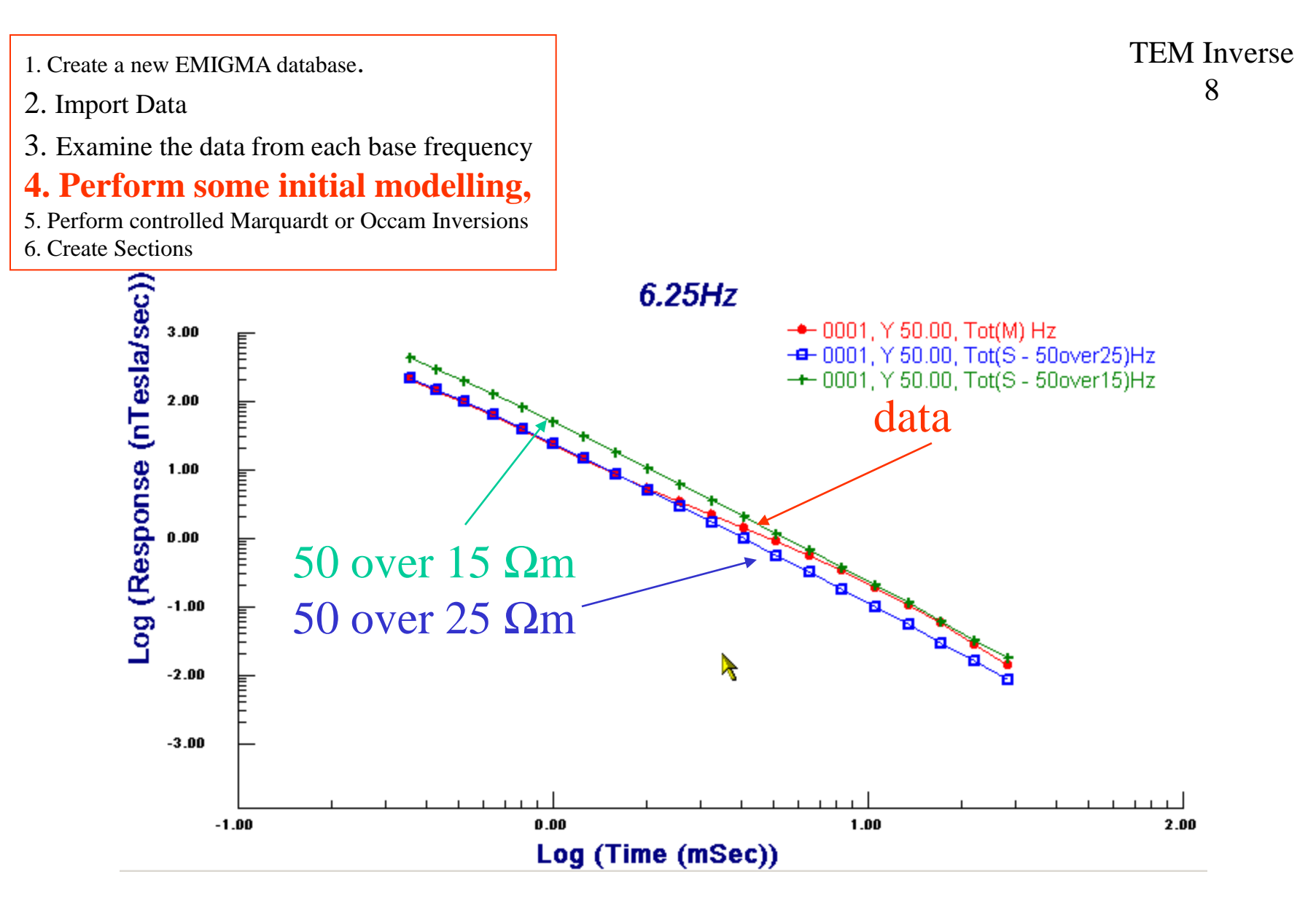

## 6.25Hz Base frequency

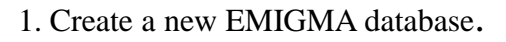

- 2. Import Data
- 3. Examine the data from each base frequency

## 4. Perform some initial modelling,

- 5. Perform controlled Marquardt or Occam Inversions
- 6. Create Sections

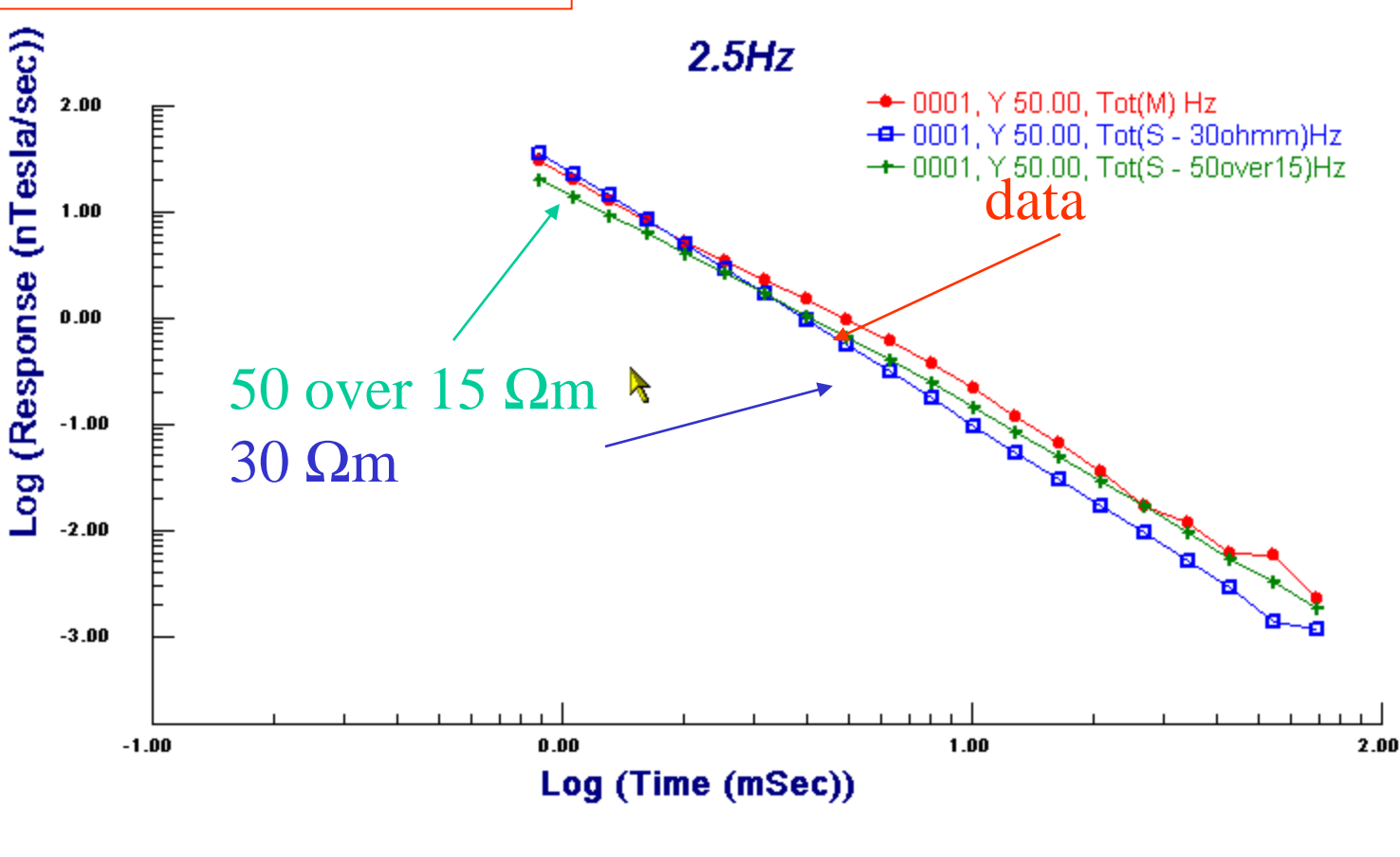

2.5Hz Base frequency

Eikon Technologies

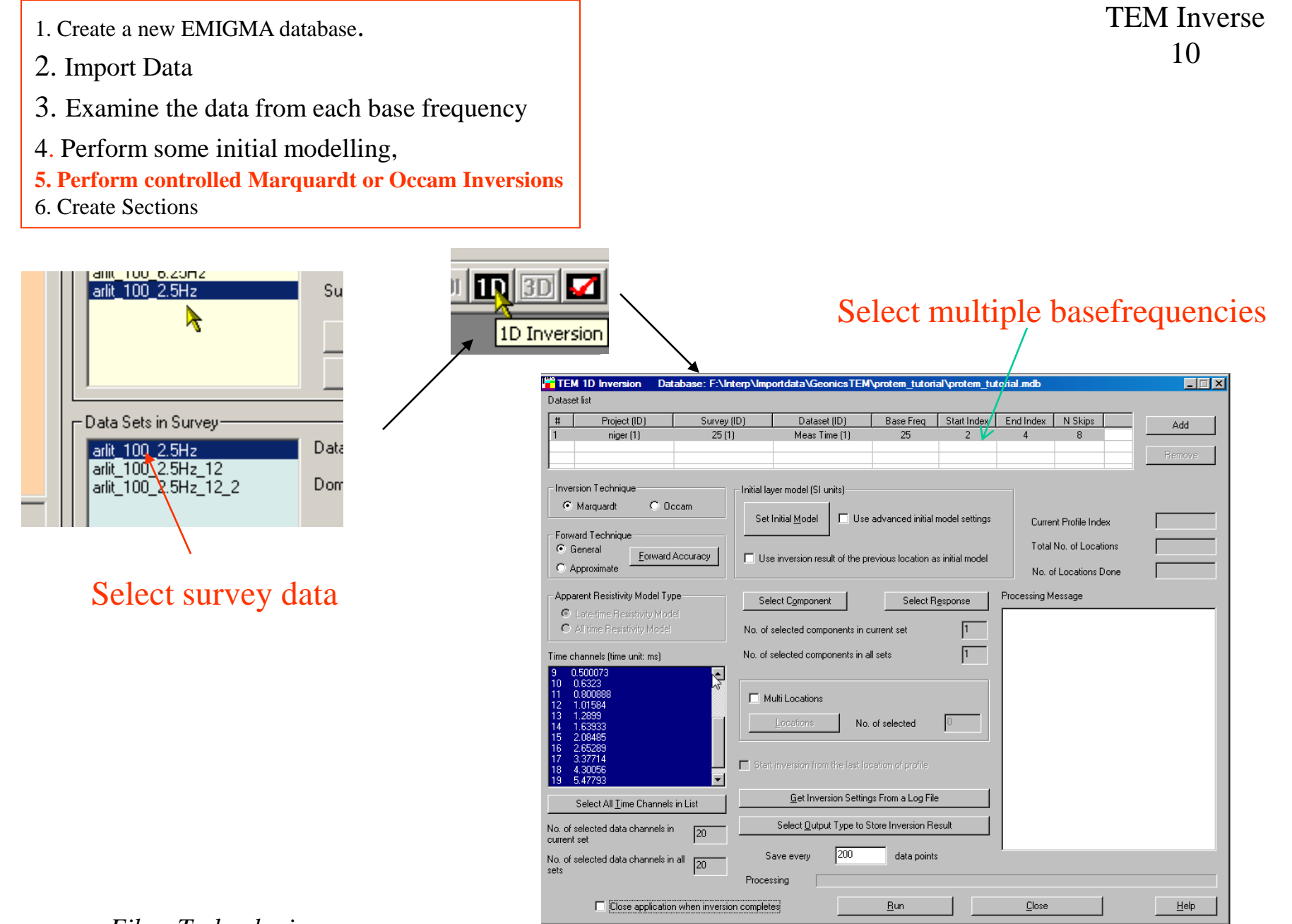

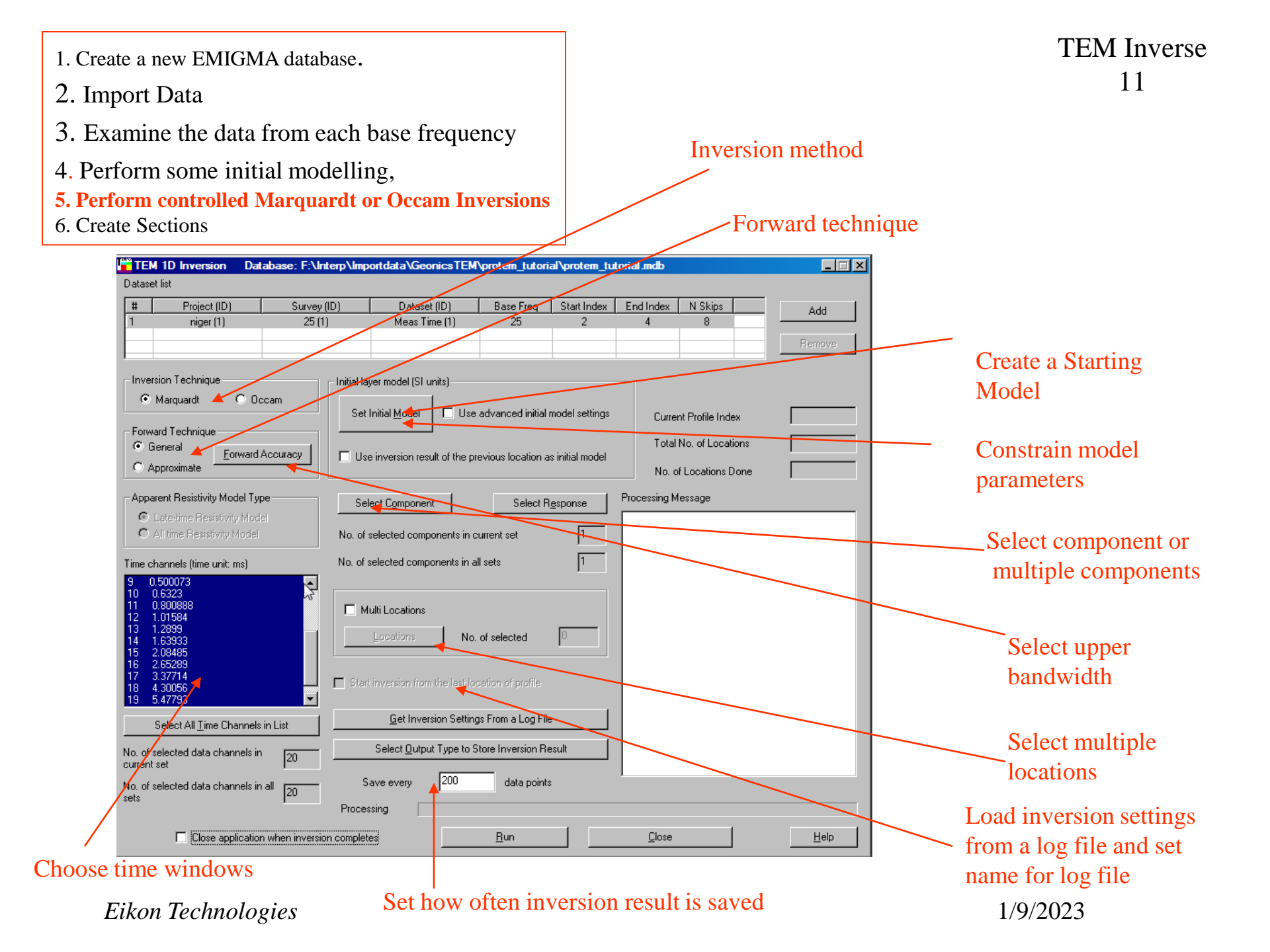

#### 1. Create a new EMIGMA database.

#### 2. Import Data

- 3. Examine the data from each base frequency
- 4. Perform some initial modelling,
- 5. Perform controlled Marquardt or Occam Inversions
- 6. Create Sections

| TEM 1D Inversion Database                                                                                                    | e: F:\Interp\Imp      | ortdata\GeonicsTEM                                                            | protem_tutoria                          | al\protem_tut                     | orial.mdb                                                       |      |
|----------------------------------------------------------------------------------------------------|-----------------------|-------------------------------------------------------------------------------|-----------------------------------------|-----------------------------------|-----------------------------------------------------------------|------|
| Dataset list                                                                                                    |                       |                                                                               |                                         |                                   |                                                                 |      |
| # Project (ID) 1 niger (1)                                                                                                    | Survey (ID)<br>25 (1) | Dataset (ID)<br>Meas Time (1)                                                 | Base Freq<br>25                         | Start Index<br>2                  | End Index N Skips<br>4 8                                        | Add  |
| Inversion Technique<br>Marquardt C Occam<br>Forward Technique<br>General<br>Convertight Eorward Accuration<br>C Approximate                                         | Set                   | ver model (SI units)<br>Initial Model ☐ ☐ Use<br>s inversion result of the pr | advanced initial r                      | nodel settings<br>s initial model | Current Profile Ind<br>Total No. of Locat<br>No. of Locations I | ex   |
| Apparent Resistivity Model Type<br>C Late-time Resistivity Model<br>C Al time Resistivity Mode<br>Time channels (time unit: ms)                                     | No. of                | ect Component<br>selected components in c                                     | Select R<br>urrent set<br>I sets        | esponse                           | Processing Message                                              |      |
| 9 0.600073<br>10 0.6323<br>11 0.800888<br>12 1.01594<br>13 1.2899<br>14 1.63933<br>15 2.04465<br>16 2.65289<br>16 2.65289<br>17 3.37714<br>18 4.30565<br>19 5.47783 | S<br>S<br>C Ster      | ulti Locations No.                                                            | of selected                             | 0                                 |                                                                 |      |
| Select All <u>T</u> ime Channels in List No. of selected data channels in current set                                                                               |                       | Get Inversion Setting<br>Select Output Type to S                              | is From a Log File<br>tore Inversion Re | sult                              |                                                                 |      |
| No. of selected data channels in all zets                                                                                                    | 10 S<br>Proces        | ave every 200<br>sing                                                         | data points                             |                                   | ,                                                               |      |
| Close application when                                                                                                    | inversion complet     |                                                                               | <u>B</u> un                             |                                   | Close                                                           | Help |
|                                                                                                    |                       |                                                                               |                                         |                                   |                                                                 |      |

Inversion method

#### Inversion method:

There are 2 distinct methods which are now prevalent in geophysical inversion and both are offered here – Marquardt and Occam.

#### Marquardt Inversion:

By this name, we mean an *underparametrized* technique by which there are to be less model parameters than data. In TEM inversion, each layer consists of 2 model Parameters, namely its thickness and its resistivity. The basement has one parameter. However, we do not use a traditional line search in the inversion proces.

Each data window consists of one datum per component ( e.g. Hz or Hx ) or one datum per separation. The software restricts the number of layers in the model to be underparametrized.

#### Occam Inversion:

This is an *overparametrized* inversion but each layer has a fixed thickness and the inversion only inverts for resistivity.

| 1. Create a new EMIC | GMA database. |
|----------------------|---------------|
|----------------------|---------------|

- 2. Import Data
- 3. Examine the data from each base frequency
- 4. Perform some initial modelling,
- 5. Perform controlled Marquardt or Occam Inversions
- 6. Create Sections

|                                                                                 |                          |                          | /                      |                 |              |                 |        |
|---------------------------------------------------------------------------------|--------------------------|--------------------------|------------------------|-----------------|--------------|-----------------|--------|
| TEM 1D Inversion Dat                                                            | abase: F:\Interp\Imp     | ortdata\GeonicsT         | EM\proter_tutori       | al\protem_tu    | torial.mdb   |                 |        |
| Dataset list                                                                    |                          |                          |                        |                 |              |                 |        |
| # Project (ID)                                                                  | Survey (ID)              | Dataset (10)             | Base Freq              | Start Index     | End Index    | N Skips         | Add    |
| 1 niger (1)                                                                     | 25 (1)                   | Meas Time (1)            | 25                     | 2               | 4            | 8               |        |
|                                                                                 |                          |                          |                        |                 |              |                 | Remove |
|                                                                                 |                          | 1                        |                        |                 |              |                 |        |
| - Inversion Technique                                                           |                          | ver model (SI units)     |                        |                 |              |                 |        |
| Marguardt    O Dr                                                               | scarr                    | 1                        |                        |                 |              |                 |        |
|                                                                                 | Set                      | Initial <u>M</u> odel    | Jse advanced initial   | model settings  | Curre        | nt Profile Inde | ×      |
| Forward Technique                                                               |                          |                          |                        |                 |              |                 |        |
| <ul> <li>General</li> <li>Forward.</li> </ul>                                   | Accuracy   - 11.         | e inversion result of th | e previous location a  | e initial model | l otal       | No. of Locatio  | ons    |
| C Approximate                                                                   |                          | o arvorator restar or ar | e previous location a  | i initia moder  | No. d        | if Locations D  | one    |
| A DECEMBER                                                                      |                          |                          |                        |                 |              |                 |        |
| Apparent Hesistivity Model Ty                                                   | Se Se                    | ect Component            | Select R               | esponse         | Processing N | lessage         |        |
| <ul> <li>Late-time Hesistivity Mod</li> <li>All time Resistivity Mod</li> </ul> | el <b>1</b> , ,          |                          |                        | 1               |              |                 |        |
| <ul> <li>All the nessarily model</li> </ul>                                     | INO. OF                  | selected components      | in current set         | <u> </u>        |              |                 |        |
| Time channels (time unit: ms)                                                   | No. of                   | selected components      | in all sets            | 1               |              |                 |        |
| 9 0.500073                                                                      | <u>.</u>                 |                          |                        |                 |              |                 |        |
| 10 0.6323                                                                       | ~~                       | 101 C                    |                        |                 |              |                 |        |
| 12 1.01584                                                                      |                          | ulti Locations           |                        |                 |              |                 |        |
| 13 1.2899<br>14 1.63933                                                         |                          | Locations                | No. of selected        | 0               |              |                 |        |
| 15 2.08485                                                                      |                          |                          |                        |                 |              |                 |        |
| 17 3.37714                                                                      | <b>—</b>                 |                          |                        |                 |              |                 |        |
| 18 4.30056<br>19 5.47792                                                        |                          |                          |                        |                 |              |                 |        |
| 10 0.41700                                                                      |                          | Get Inversion Se         | Hinda From a Log File  | . 1             |              |                 |        |
| Select All <u>T</u> ime Channels                                                | in List                  |                          | adings from a cog frie | •               |              |                 |        |
| No. of selected data channels in                                                | 00                       | Select Output Type       | to Store Inversion Re  | esult           |              |                 |        |
| current set                                                                     | 20                       |                          |                        |                 |              |                 |        |
| No. of selected data channels in                                                | all [20]                 | ave every 200            | data points            | s               |              |                 |        |
| sets                                                                            | Proce                    | ssing                    |                        |                 |              |                 |        |
|                                                                                 |                          |                          |                        |                 |              | 1               |        |
| Close application                                                               | n when inversion complet | es                       | <u>B</u> un            |                 | Close        |                 | Help   |
|                                                                                 |                          |                          |                        |                 |              |                 |        |

## Forward technique selection

#### TEM Inverse 13

#### Forward Technique:

All inversion techniques consist of a series of forward models which are guided by the inversion methods to a *best* model.

Traditional TEM (TDEM) inversion has utilized an approximate technique to provide the response of the forward solution during the inversion process.

This approximation is restricted of a number of factors but most important are the location of TX and RX and the nature of the current waveform. Traditionally, the loop has been replaced by a circle of equal area and the RX was in the exact center of the loop.

The waveform was considered a perfect *impulse* response with infinite frequency bandwidth and was considered to be *causal* ( i.e. turned on once and then always off). This approach is provided here by the *approximate* technique which can only be applied to central loop measurements.

This approach would prevent out-of-loop inversions to be effective.

General Technique: As EMIGMA is able to model fairly arbitrary loop and TX-RX configurations, we utilize our normal forward algorithms in this mode. This allows the user to utilize in-loop and out-of-loop configurations but also varying positions inside the loop. As in our forward simulations, the user should specify the bandwidth and accuracy of the transform to time-domain. In this case, we are using the true periodic waveform and attempt to reproduce the system bandwidth.

Eikon Technologies

#### 2. Import Data

- 3. Examine the data from each base frequency
- 4. Perform some initial modelling,
- 5. Perform controlled Marquardt or Occam Inversions
- 6. Create Sections

| TEM 1D Inversion Data                                                                                                    | abase: F:\Interp\Imp                                                                                                    | ortdata\GeonicsTEM                                                    | \orotem tutori                     | al\orotem tu                      | torial mdb                  |                                                        |               |
|----------------------------------------------------------------------------------------------------|----------------------------------------------------------------------------------------------------|-----------------------------------------------------------------------|------------------------------------|-----------------------------------|-----------------------------|--------------------------------------------------------|---------------|
| Dataset list                                                                                                    |                                                                                                    |                                                                       |                                    |                                   |                             |                                                        |               |
| #         Project (ID)           1         niger (1)                                                                                         | Survey (ID)<br>25 (1)                                                                                                    | Dataset (ID)<br>Meas Time (1)                                         | Base Freq<br>25                    | Start Index<br>2                  | End Index<br>4              | N Skips<br>8                                           | Add<br>Remove |
| Inversion Technique<br>Marquardt C Occ<br>Forward Technique<br>General<br>C Approximate                                                      | cam Initial la Set                                                                                                    | ver model (SI units)                                                  | advanced initial                   | nodel settings<br>s initial model | Currer<br>Total I<br>No. ol | nt Profile Index<br>No. of Locations<br>Locations Done |               |
| Apparent Resistivity Model Typ<br>C Late-time Resistivity Model<br>All time Resistivity Model<br>Time channels (time unit: ms)<br>9 0.500073 | e Se<br>No. of<br>No. of                                                                                                    | ect Component<br>selected components in o<br>selected components in a | Select R<br>current set<br>Il sets | esponse                           | Processing M                | essage                                                 |               |
| 10 0.6523<br>11 0.800688<br>12 1.01584<br>13 1.2899<br>14 1.63333<br>15 2.06485<br>16 2.65289<br>17 3.37714<br>18 4.30056<br>19 5.47793      | Add Market Market Marke | ulti Locations                                                        | of selected                        | 0                                 |                             |                                                        |               |
| Select All <u>T</u> ime Channels i                                                                                                    | in List                                                                                                    | <u>G</u> et Inversion Setting                                         | gs From a Log File                 | ;                                 |                             |                                                        |               |
| No. of selected data channels in<br>current set<br>No. of selected data channels in<br>sets                                                  | 20 S                                                                                                    | Select <u>O</u> utput Type to S<br>ave every 200<br>ssing             | itore Inversion Re                 | esult                             |                             |                                                        |               |
| Close application                                                                                                    | when inversion complet                                                                                                    |                                                                       | <u>B</u> un                        |                                   | <u>C</u> lose               |                                                        | Help          |

## Choose time windows for inversion

After examining your data, choose which time windows you wish to utilize for inversion. The final inversion model will be simulated for all time windows for final comparison.

## **Inversion Controls**

If you have measured more than one data component, for example Hx as well as Hz or more than one separation for a moving system then you must choose which one you wish to fit in the inversion process.

There may be more than one data response (especially when testing with synthetic data.)

As this inversion process is suitable when the ground is smoothly varying laterally, you may choose to use the previous data point's final model as the starting model for the next point. This also will speed up the process which is particularly important for airborne data.

**TEM** Inverse

14

2. Import Data

- 3. Examine the data from each base frequency
- 4. Perform some initial modelling,
- 5. Perform controlled Marquardt or Occam Inversions
- 6. Create Sections

| Initial model(s)                                                                                                    |                                                                                      |
|----------------------------------------------------------------------------------------------------|--------------------------------------------------------------------------------------|
| Inversion Technique: Marquardt; Forward Technique: General                                                                                |                                                                                      |
| Max number of layers allowed 50                                                                                                    |                                                                                      |
| Model settings (Note: model should include lower half space.)                                                                             |                                                                                      |
| Resistivity (Ohm*m) 45.5497                                                                                                    | No. of Total Selected 1<br>Component(s)                                              |
| Thickness (m) 61.8561                                                                                                    | No. of Total Selected Time 20<br>Channels                                            |
| Total number of layers 3 Insert layer 1                                                                                                   | - Resistivity and/or thickness to invert                                             |
| Generate layers Import Insert                                                                                                    | Allowed number 20                                                                    |
| #         Resistivity         Thickness (m)           1         45.549683         61.856                                                  | Selected number 5                                                                    |
| 2 22.277275 142.431<br>3 6.907110 10000000.000                                                                                            | <u>R</u> esistivity and/or thickness to<br>invert                                    |
|                                                                                                    | Default is to invert both resistivity and<br>thickness without bound limits. To make |
| <u>S</u> plit <u>Joint</u>                                                                                                    | changes, click "Resistivity and/or thickness to<br>invert".                          |
| To edit a value in the list, double click the value then input a new value.<br>To delete a layer, select the layer then press DELETE key. |                                                                                      |
|                                                                                                    | Cancel                                                                               |
| · · · · · · · · · · · · · · · · · · ·                                                                                                    |                                                                                      |

Create a Starting Model as TDEM inversion, particularly inloop, is non-unique this can be important.

**Import Layers**: If you have created a forward model that you like, particularly when it is geologically appropriate, you may import it as a starting model or if you have a previous inversion that you like, you may import it as a starting model. Thicknesses and resistivities may be edited by selecting the appropriate box.

Insert a layer: You may insert additional layers at any stage.

Split a layer: Divides a layer in half to increase resolution.

Join Layers: Join 2 layers if they are not required for resolution.

#### Generate a Starting model:

First select how many layers in total that you would like in the model, set the initial resistivity and thickness. Then click "Generate Uniform Layers". Then edit if required.

#### **Editing Starting model**:

After making a starting model (whether by importing or generating), the user may edit either the resistivity or the thickness of the layer. Simply double-click on the parameter setting.

Eikon Technologies

#### 1. Create a new EMIGMA database.

- 2. Import Data
- 3. Examine the data from each base frequency
- 4. Perform some initial modelling,
- 5. Perform controlled Marquardt or Occam Inversions
- 6. Create Sections

#### Set model parameters to invert × Click an "Invert" or "Set Bound" item to select/de-select the option. If "Set Bound" option is checked, to edit min/max bound value, double click the value, then input new value. 20 11 Allowed number of parameters to invert Selected number of parameters to invert Resistivity Settings-Layer # Resistivity Invert Set Bound Bound - Min Bound - Max 30.000000 Invert Resistivity Set Bound 200 30.000000 Invert Resistivity 🔲 Set Bound Invert Resistivity Set Bound 30.000000 30.000000 Invert Resistivity Set Bound 30,000000 Invert Resistivity 🔽 Set Bound 50 45 30.000000 Invert Resistivity Set Bound Apply Selected Min Apply Selected Max Remove All Invert None Set All Bounds Rounds Bound to All Bound to All

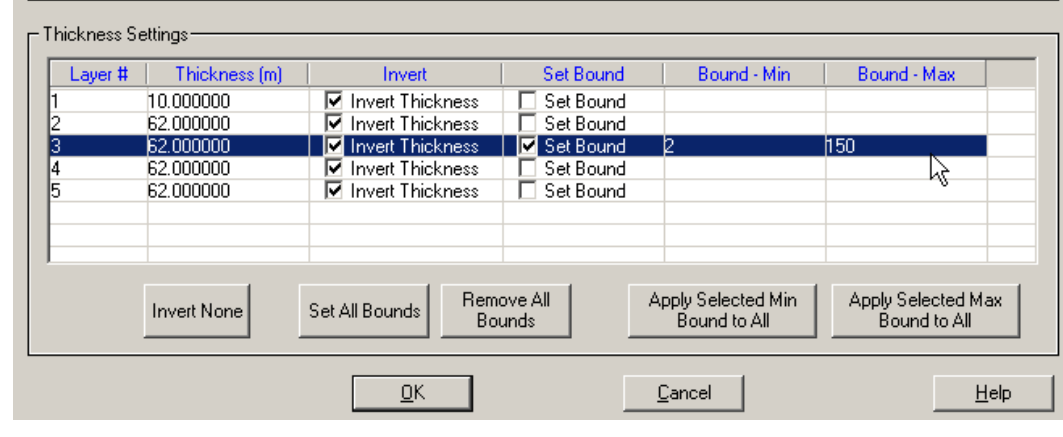

## **Constrain Model Parameters**

#### **Resistivity Constraints**:

It is useful to constrain the layer resistivities to ranges that are realistic in the geological environment.

#### **Thickness Constraints:**

This option is only available under the Marquardt technique.

Constraining the maximum thickness can help gain resolution. Constraining the minimum is a question of geological meaningfulness.

#### **Parameters to Invert**:

If you feel a parameter is know then you choose to deselect this parameter and it will remain fixed within the inversion process.

Eikon Technologies

## TEM Inverse 16

- 2. Import Data
- 3. Examine the data from each base frequency
- 4. Perform some initial modelling,
- 5. Perform controlled Marquardt or Occam Inversions
- 6. Create Sections

| mponent       | List                                                                                                    |                                                                              |                                              | Time Cha              | annels (ms)                                                      |               |
|---------------|----------------------------------------------------------------------------------------------------|------------------------------------------------------------------------------|----------------------------------------------|-----------------------|------------------------------------------------------------------|---------------|
| 1             | Transmitter                                                                                                    | Receiver                                                                     |                                              | N                     | Middle                                                           |               |
| 21            | Loop 1                                                                                                    | Dipole Hx                                                                    |                                              | 11                    | 0.801                                                            |               |
| 12            | Loop 1                                                                                                    | Dipole Hy                                                                    |                                              | 12                    | 1.016                                                            |               |
| 13            | Loop 1                                                                                                    | Dipole Hz                                                                    |                                              | 13                    | 1.290                                                            |               |
|               | Loop 1                                                                                                    | Dipole The                                                                   |                                              | 14                    | 1.639                                                            |               |
|               |                                                                                                    |                                                                              |                                              | 15                    | 2.085                                                            |               |
|               |                                                                                                    |                                                                              |                                              | 17                    | 2.603                                                            |               |
|               |                                                                                                    | Select All Components                                                        | 1                                            | Selec                 | at All Time Chann                                                | els           |
|               |                                                                                                    |                                                                              | -                                            |                       |                                                                  |               |
| Loop/Bip      | ole vertices                                                                                                    | Y                                                                            | Z                                            | No. of s<br>for the h | elected Time Cha<br>ighlight compone                             | annel:<br>:nt |
| Loop/Bip<br>I | ole vertices X 510894.000                                                                                                    | Y<br>4706726.000                                                             | Z •                                          | No. of s<br>for the h | elected Time Cha<br>ighlight compone                             | annel<br>ent  |
| Loop/Bip<br>I | ole vertices X 510894.000 510893.000                                                                                                    | Y<br>4706726.000<br>4706728.000                                              | Z •<br>0.100<br>0.100                        | No. of s<br>for the h | elected Time Cha<br>ighlight compone                             | annel<br>ent  |
| Loop/Bip      | ole vertices<br>510894.000<br>510893.000<br>510893.000<br>510893.000<br>510893.000<br>510893.000<br>510893.000<br>510893.000<br>510893.000<br>510894<br>510894<br>5108<br>5108<br>51 | Y<br>4706726.000<br>4706728.000<br>4706769.000                               | Z •                                          | No. of s<br>for the h | elected Time Cha<br>ighlight compone                             | annel<br>ant  |
| Loop/Bip      | ole vertices                                                                                                    | Y<br>4706726.000<br>4706728.000<br>4706806.000<br>4706806.000<br>4706806.000 | Z  0.100 0.100 0.100 0.100 0.100 0.100 0.100 | No. of s<br>for the h | elected Time Cha<br>ighlight compone<br>16<br>otal selected data | annel<br>nt   |

|                       | .180                                        |                                        |                                           | Time Channels (ms)               |
|-----------------------|---------------------------------------------|----------------------------------------|-------------------------------------------|----------------------------------|
| N                     | Transmitter                                 | Receiver                               | Separation (x, y, z) 🔺                    | N Middle                         |
| <b>]</b> 5            | Loop 1                                      | Dipole Hy                              | -70.000, -0.000, 0.000                    | 11 0.801                         |
| <b>7</b> 6            | Loop 1                                      | Dipole Hz                              | 70.000, 0.000, 0.000                      | 12 1.016                         |
| 77                    | Loop 1                                      | Dipole Hx                              | -150.0000.000. 0.000                      | 13 1.290                         |
| <b>1</b> 8            | Loop 1                                      | Dinnle Hv                              | -150.000 -0.000 0.000                     | 16 2.005                         |
| 79                    | Loop 1                                      | Dipole Hz                              | -150.000 -0.000 0.000                     | 16 2.653                         |
| d                     | Loop i                                      | e iporo r ru                           |                                           | 17 3.377                         |
| k Loop/Bip            |                                             |                                        | _                                         | No. of selected Time Chan        |
|                       |                                             | 1                                      | 7                                         | for the highlight component      |
| N                     | X                                           | Y Y                                    | 6                                         |                                  |
| N                     | ×                                           | -50.000                                | 0.500                                     |                                  |
| N 1<br>2              | ×<br>-50.000<br>-50.000                     | -50.000<br>50.000                      | 0.500                                     | 16                               |
| N 1<br>2<br>3         | ×<br>-50.000<br>-50.000<br>50.000           | -50.000<br>50.000<br>50.000<br>50.000  | 0.500 0.500 0.500                         | 16                               |
| N<br>1<br>2<br>3<br>4 | ×<br>-50.000<br>-50.000<br>50.000<br>50.000 | -50.000<br>50.000<br>50.000<br>-50.000 | 0.500<br>0.500<br>0.500<br>0.500<br>0.500 | 16<br>No. of total selected data |

## Selecting Components

| Select Component Select                   | R <u>e</u> sponse |
|-------------------------------------------|-------------------|
| No. of selected components in current set | 1                 |
| No. of selected components in all sets    | 1                 |
| Multi Locations                           |                   |
| Locations No. of selected                 | 0                 |

**1**7

**TEM Inverse** 

**Example 1**: Multiple Field Components In this case, 3 components have been collected. We have selected to invert Hx and Hz and additionally, we have specified the time channels for Hx and Hz separately.

**Example 2: Multiple Field Components and Multiple Separations** In this case, there are 3 receiver offsets from the centre of the loop (i.e. separations) -0.70,150m plus 3 field components. Here we select to use Hz at all 3 separations.

Eikon Technologies

- 2. Import Data
- 3. Examine the data from each base frequency
- 4. Perform some initial modelling,
- 5. Perform controlled Marquardt or Occam Inversions
- 6. Create Sections

| Multi-location selection type: moving<br>Radius (data points, center point included) | 3                                   |
|--------------------------------------------------------------------------------------|-------------------------------------|
| Total points that will be used                                                       | 5                                   |
| Weights                                                                              | Moving Step                         |
| # Weight<br>1 0.200000                                                               | Moving 3 location(s)                |
| 2 0.200000<br>3 0.200000<br>4 0.200000                                               | Save result at center location only |
| 5 0.200000                                                                           | C Save result at all locations      |
| D.G. BM/Sch                                                                          |                                     |
|                                                                                      |                                     |
|                                                                                      | Ç₀                                  |
| OK                                                                                   | Cancel Help                         |

## Selecting Multiple Locations

TEM Inverse 18

| Select Component                     | Select Response |
|--------------------------------------|-----------------|
| No. of selected components in curre  | ent set         |
| No. of selected components in all se | ets 1           |
| 🗖 Multi Locations 🕞                  |                 |
| Locations No. of                     | selected 0      |

## Moving multi-location spatial window

available for moving or fixed loop but only single component If you have a need for this functionality but with multiple components, please contact us.

**Example 1**: Multiple Data Locations Moving Window This is an airborne example with only Hz collected at every survey point. Here we use a 5 point window for joint inversion with the data location window moving 3 survey locations along the profile for each inversion thus providing an overlapping inversion window.

- 2. Import Data
- 3. Examine the data from each base frequency
- 4. Perform some initial modelling,
- 5. Perform controlled Marquardt or Occam Inversions
- 6. Create Sections

| )ata Set                                                                                                    | No. o                                                                                                    | f selected locations in all s                                                                                                    | ets                                                              | 10                                                                   |
|----------------------------------------------------------------------------------------------------|----------------------------------------------------------------------------------------------------|----------------------------------------------------------------------------------------------------|------------------------------------------------------------------|----------------------------------------------------------------------|
| Data Set 1                                                                                                    | No. o                                                                                                    | f selected locations in curr                                                                                                    | rent set                                                         | 10                                                                   |
| Profile Informati                                                                                                    | on                                                                                                    |                                                                                                    |                                                                  | ,                                                                    |
| N                                                                                                    | Name                                                                                                    | Location No.                                                                                                    | Selected                                                         |                                                                      |
| <b>1</b>                                                                                                    | 650E                                                                                                    | 30                                                                                                    | 10                                                               |                                                                      |
|                                                                                                    |                                                                                                    |                                                                                                    |                                                                  |                                                                      |
|                                                                                                    |                                                                                                    |                                                                                                    |                                                                  |                                                                      |
|                                                                                                    |                                                                                                    |                                                                                                    |                                                                  |                                                                      |
|                                                                                                    |                                                                                                    |                                                                                                    |                                                                  |                                                                      |
|                                                                                                    |                                                                                                    |                                                                                                    |                                                                  |                                                                      |
|                                                                                                    |                                                                                                    |                                                                                                    |                                                                  |                                                                      |
| ocations                                                                                                    |                                                                                                    |                                                                                                    |                                                                  | 1                                                                    |
| ocations                                                                                                    | ×                                                                                                    | Y                                                                                                    | Z                                                                | []                                                                   |
| ocations                                                                                                    | ×<br>349650.000                                                                                                    | Y<br>4062900.000                                                                                                    | Z                                                                | 00                                                                   |
| ocations                                                                                                    | ×<br>349650.000<br>349650.000                                                                                                    | Y<br>4062900.000<br>4063000.000                                                                                                    | Z<br>1.00<br>1.00                                                | 00                                                                   |
| ocations N 1 2 3                                                                                                    | ×<br>349650.000<br>349650.000<br>349650.000                                                                                                    | Y<br>4062900.000<br>4063000.000<br>4063100.000                                                                                                    | Z<br>1.00<br>1.00<br>1.00                                        | 00<br>00<br>00                                                       |
| ocations N 1 2 3 4                                                                                                    | ×<br>349650.000<br>349650.000<br>349650.000<br>349650.000                                                                                                   | 4062900.000<br>4063000.000<br>4063100.000<br>4063200.000                                                                                                | Z<br>1.00<br>1.00<br>1.00<br>1.00                                | 00<br>00<br>00<br>00<br>00<br>00                                     |
| ocations N 1 2 3 4 5                                                                                                    | ×<br>349650.000<br>349650.000<br>349650.000<br>349650.000<br>349650.000                                                                                     | Y<br>4062900.000<br>4063000.000<br>4063100.000<br>4063200.000<br>4063300.000                                                                            | Z<br>1.00<br>1.00<br>1.00<br>1.00<br>1.00                        | 00<br>00<br>00<br>00<br>00<br>00<br>00<br>00                         |
| ocations  N  1  2  3  4  5  6                                                                                                    | ×<br>349650.000<br>349650.000<br>349650.000<br>349650.000<br>349650.000<br>349650.000                                                                       | Y<br>4062900.000<br>4063000.000<br>4063100.000<br>4063200.000<br>4063300.000                                                                            | Z<br>1.00<br>1.00<br>1.00<br>1.00<br>1.00<br>1.00<br>1.00        | DO<br>DO<br>DO<br>DO<br>DO<br>DO<br>DO                               |
| ocations           N         1           1         2           3         4           5         6           7         7                                   | ×<br>349650.000<br>349650.000<br>349650.000<br>349650.000<br>349650.000<br>349650.000                                                                       | Y<br>4062900.000<br>4063000.000<br>4063100.000<br>4063200.000<br>4063300.000<br>4063400.000<br>4063500.000                                              | Z<br>1.00<br>1.00<br>1.00<br>1.00<br>1.00<br>1.00<br>1.00        | 00<br>00<br>00<br>00<br>00<br>00<br>00<br>00                         |
| N         1           2         3           3         4           5         6           7         8                                                      | ×<br>349650.000<br>349650.000<br>349650.000<br>349650.000<br>349650.000<br>349650.000<br>349650.000                                                         | Y<br>4062900.000<br>4063000.000<br>4063100.000<br>4063200.000<br>4063300.000<br>4063400.000<br>4063500.000                                              | Z<br>1.00<br>1.00<br>1.00<br>1.00<br>1.00<br>1.00<br>1.00<br>1.0 | 00 00 00 00 00 00 00 00 00 00 00 00 00                               |
| ocations  N  2  3  4  5  6  7  8  9                                                                                                    | ×<br>349550.000<br>349650.000<br>349650.000<br>349650.000<br>349650.000<br>349650.000<br>349650.000<br>349650.000<br>349650.000                             | Y<br>4062900.000<br>4063000.000<br>4063100.000<br>4063200.000<br>4063300.000<br>4063300.000<br>4063500.000<br>4063500.000<br>4063700.000                | Z<br>1.00<br>1.00<br>1.00<br>1.00<br>1.00<br>1.00<br>1.00<br>1.0 | 00<br>00<br>00<br>00<br>00<br>00<br>00<br>00<br>00<br>00<br>00       |
| N         1           1         2         3           3         4         5           5         6         7           7         8         9           10 | ×<br>349650.000<br>349650.000<br>349650.000<br>349650.000<br>349650.000<br>349650.000<br>349650.000<br>349650.000<br>349650.000<br>349650.000               | Y<br>4062900.000<br>4063000.000<br>4063100.000<br>4063200.000<br>4063300.000<br>4063500.000<br>4063500.000<br>4063500.000<br>4063700.000<br>4063700.000 | Z<br>1.00<br>1.00<br>1.00<br>1.00<br>1.00<br>1.00<br>1.00<br>1.0 | 00<br>00<br>00<br>00<br>00<br>00<br>00<br>00<br>00<br>00<br>00       |
| N         1           2         3           3         4           5         6           7         8           9         10           11         1        | ×<br>349650.000<br>349650.000<br>349650.000<br>349650.000<br>349650.000<br>349650.000<br>349650.000<br>349650.000<br>349650.000<br>349650.000<br>349650.000 | Y<br>4062900.000<br>4063000.000<br>4063100.000<br>4063200.000<br>4063200.000<br>4063500.000<br>4063500.000<br>4063700.000<br>4063700.000<br>4063200.000 | Z<br>1.00<br>1.00<br>1.00<br>1.00<br>1.00<br>1.00<br>1.00<br>1.0 | 00<br>00<br>00<br>00<br>00<br>00<br>00<br>00<br>00<br>00<br>00       |
| N         1           2         3           3         4           5         6           7         8           9         10           11         1        | X<br>349650.000<br>349650.000<br>349650.000<br>349650.000<br>349650.000<br>349650.000<br>349650.000<br>349650.000<br>349650.000<br>349650.000               | Y<br>4062900.000<br>4063000.000<br>4063100.000<br>4063200.000<br>4063300.000<br>4063500.000<br>4063500.000<br>4063700.000<br>4063800.000<br>4063800.000 | Z<br>1.00<br>1.00<br>1.00<br>1.00<br>1.00<br>1.00<br>1.00<br>1.0 | 00<br>00<br>00<br>00<br>00<br>00<br>00<br>00<br>00<br>00<br>00<br>00 |

## Selecting Multiple Locations

| Select Component                     | Select Response |
|--------------------------------------|-----------------|
| No. of selected components in curre  | entset 1        |
| No. of selected components in all se | its I           |
| Multi Locations                      |                 |
| Locations No. of                     | selected        |

## Multi-stations fixed spatial window

available for multi-component, and multi-separations

## **Example 2**: Multiple Data Locations

In this case, we have a single profile, and 30 stations with Hx,Hy,Hz measured. We select Hx,Hz each with their own time windows and then

#### **Multi-Locations -> Fixed-multi-location selection**

then we have selected 10 of the datapoints on the profiles for a joint inversion. Note: for the simple mode, all components and all stations use the same time windows.

#### 2. Import Data

- 3. Examine the data from each base frequency
- 4. Perform some initial modelling,
- **5. Perform controlled Marquardt or Occam Inversions**
- 6. Create Sections

| a Set                                                                                                    |                                                                                                    |                                                                                                    |                                                                                                    |                | <u> </u>                                                                           |                       |                                                                     |                                                                                                   |
|----------------------------------------------------------------------------------------------------|----------------------------------------------------------------------------------------------------|----------------------------------------------------------------------------------------------------|----------------------------------------------------------------------------------------------------|----------------|------------------------------------------------------------------------------------|-----------------------|---------------------------------------------------------------------|---------------------------------------------------------------------------------------------------|
| ta Set 1                                                                                                    | -                                                                                                    | No                                                                                                    | o. of selected locatio                                                                                                    | ns in all sets | 1                                                                                  |                       |                                                                     |                                                                                                   |
| ile informat                                                                                                    | ion                                                                                                    |                                                                                                    |                                                                                                    | Tx Loop        | /Bipole vertices                                                                   |                       |                                                                     | - Current Data Se                                                                                 |
|                                                                                                    | Name                                                                                                    | Location No.                                                                                                    | Selected                                                                                                    | N              | X                                                                                  | Y                     | Z                                                                   | Profiles                                                                                          |
| 1                                                                                                    | 0181                                                                                                    | 16                                                                                                    | 1                                                                                                    | 1              | 510896.000                                                                         | 4706501.000           | 0.100                                                               |                                                                                                   |
| 2                                                                                                    | 0192                                                                                                    | 16                                                                                                    | 0                                                                                                    | 2              | 511098.000                                                                         | 4706498.000           | 0.100                                                               | p p                                                                                               |
|                                                                                                    | 0102                                                                                                    | 10                                                                                                    | 0                                                                                                    | 3              | 511078.000                                                                         | 4706314.000           | 0.100                                                               |                                                                                                   |
| ,                                                                                                    | 0183                                                                                                    | 16                                                                                                    | 0                                                                                                    | 4              | 510900.000                                                                         | 4706322.000           | 0.100                                                               | Locations                                                                                         |
|                                                                                                    |                                                                                                    |                                                                                                    |                                                                                                    | 5              | 510902.000                                                                         | 4706346.000           | 0.100                                                               | 1                                                                                                 |
|                                                                                                    |                                                                                                    |                                                                                                    |                                                                                                    | 6              | 510896.000                                                                         | 4706501.000           | 0.100                                                               | P                                                                                                 |
|                                                                                                    |                                                                                                    |                                                                                                    |                                                                                                    |                |                                                                                    |                       |                                                                     | Components                                                                                        |
|                                                                                                    |                                                                                                    |                                                                                                    |                                                                                                    |                |                                                                                    |                       |                                                                     | 1                                                                                                 |
| tions                                                                                                    |                                                                                                    |                                                                                                    |                                                                                                    |                |                                                                                    |                       |                                                                     | P P                                                                                               |
|                                                                                                    |                                                                                                    |                                                                                                    |                                                                                                    | - Ime          | window selection                                                                   |                       |                                                                     |                                                                                                   |
| <ul> <li>Locati</li> </ul>                                                                                                    | on 1: x = 510945.00                                                                                                    | 00, y = 4706525.000, a                                                                                                    | z = 0.100                                                                                                    | 1 1110         | WINDOW SCIECTOR                                                                    |                       |                                                                     | Data channel                                                                                      |
| 🗹 Locati                                                                                                    | on 1: x = 510945.00<br>mponent 1: Tx: Loc                                                                                                    | 00, y = 4706525.000, ;<br>op; Rx: Hx                                                                                                    | z = 0.100                                                                                                    |                | WINDOW SCIECTON                                                                    |                       |                                                                     | Data channel                                                                                      |
| E Locati<br>⊡ □ Co<br>⊕ □ Co                                                                                                    | on 1: x = 510945.00<br>mponent 1: Tx: Loo<br>mponent 2: Tx: Loo                                                                                                    | 00, у = 4706525.000, ;<br>ор; Рж: Нх<br>ор: Рж: Ну                                                                                                    | z = 0.100                                                                                                    |                | Select All                                                                         | 1 0                   | )e-select All                                                       | Data channel                                                                                      |
|                                                                                                    | on 1: x = 510945.00<br>mponent 1: Tx: Loo<br>mponent 2: Tx: Loo<br>mponent 3: Tx: Loo                                                                                                    | 00, y = 4706525.000, ;<br>op; Rx: Hx<br>op; Rx: Hy<br>no: Rx: Hz                                                                                                    | z = 0.100                                                                                                    |                | Select All                                                                         |                       | )e-select All                                                       | Data channel                                                                                      |
| V Locati<br>⊕ □ Co<br>⊕ □ Co<br>⊕ □ Co<br>⊕ V Co                                                                                                    | on 1: x = 510945.00<br>mponent 1: Tx: Loo<br>mponent 2: Tx: Loo<br>mponent 3: Tx: Loo<br>on 2: x = 510946.00                                                                                                    | 00, y = 4706525.000, ;<br>op; Rx: Hx<br>op; Rx: Hy<br>op; Rx: Hz<br>op; Rx: Hz                                                                                                    | z = 0.100<br>z = 0.100                                                                                                    |                | Select All                                                                         |                       | )e-select All                                                       | Data channel                                                                                      |
| Locati     Locati     Co     Co     Co     Locati     Locati     Locati                                                                                                    | on 1: x = 510945.00<br>mponent 1: Tx: Loo<br>mponent 2: Tx: Loo<br>mponent 3: Tx: Loo<br>on 2: x = 510946.00<br>on 3: x = 510948.00                                                                                                    | 00, y = 4706525.000, ;<br>ap; Rx: Hx<br>ap; Rx: Hy<br>ap; Rx: Hz<br>00, y = 4706564.000, ;<br>00, y = 4706564.000, ;                                                                                                    | z = 0.100<br>z = 0.100<br>z = 0.100                                                                                                    |                | Select All                                                                         | ons to all components | )e-select All                                                       | Data channel<br>20<br>Current profile                                                             |
| Locati  Locati Locati Locati Locati Locati Locati Locati Locati Locati Locati Locati Locati Locati Locati Locati Locati Locati Locati Locati Locati Locati Locati Loc | on 1: x = 510945.00<br>mponent 1: Tx: Loo<br>mponent 2: Tx: Loo<br>mponent 3: Tx: Loo<br>on 2: x = 510946.00<br>on 3: x = 510948.00<br>on 4: x = 510948.00                                                                                                    | 00, y = 4706525.000, ;<br>xp; Rx: Hx<br>xp; Rx: Hy<br>xp; Rx: Hz<br>100, y = 4706564.000, ;<br>100, y = 4706604.000, ;<br>100, y = 4706646.000, ;                                                                                                    | z = 0.100<br>z = 0.100<br>z = 0.100<br>z = 0.100                                                                                                    |                | Select All<br>Apply current selecti                                                | ons to all components | De-select All                                                       | Data channel<br>20<br>Current profile                                                             |
| Locati  Co  Co  Locati Locati Locati Locati Locati                                                                                                    | on 1: x = 510945.00<br>mponent 1: Tx: Loo<br>mponent 2: Tx: Loo<br>mponent 3: Tx: Loo<br>on 2: x = 510946.00<br>on 3: x = 510946.00<br>on 4: x = 510946.00<br>on 4: x = 510946.00                                                                                                    | 00, y = 4706525.000, ;<br>pp; Rx: Hx<br>pp; Rx: Hy<br>pp; Rx: Hz<br>10, y = 4706564.000, ;<br>10, y = 4706604.000, ;<br>10, y = 4706604.000, ;<br>10, y = 470604.000, ;<br>10, y = 470604.000, ;                                                                                                    | z = 0.100<br>z = 0.100<br>z = 0.100<br>z = 0.100<br>= -0.100                                                                                                    |                | Select All<br>Apply current selecti                                                | ons to all components | De-select All                                                       | Data channel<br>20<br>Current profile<br>Locations                                                |
| Locati  Locati Locati Locati Locati Locati Locati                                                                                                    | on 1: x = 510945.00<br>mponent 1: Tx: Loo<br>mponent 2: Tx: Loo<br>mponent 3: Tx: Loo<br>on 2: x = 510946.00<br>on 3: x = 510948.00<br>on 4: x = 510946.00<br>on 5: x = 510946.00                                                                                                    | 00, y = 4706525.000, ;<br>pp; Rx: Hx<br>pp; Rx: Hy<br>pp; Rx: Hy<br>pp; Rx: Hz<br>00, y = 4706564.000, ;<br>00, y = 4706604.000, ;<br>00, y = 4706686.000, ;<br>00, y = 4706686.000, ;<br>00, y = 4706686.000, ;<br>01, y = 4706686.000, ;<br>02, y = 4706686.000, ;<br>03, y = 4706686.000, ;<br>04, y = 4706686.000, ;<br>05, y = 4706686.000, ;<br>05, y = 4706686.000, ;<br>05, y = 4706686.000, ;<br>05, y = 4706686.000, ;<br>05, y = 4706586.000, ;<br>05, y = 4706586.000, ;<br>05, y                                                                                                    | z = 0.100<br>z = 0.100<br>z = 0.100<br>z = 0.100<br>z = 0.100<br>= -0.100                                                                                                    |                | Select All<br>Apply current selecti                                                | ons to all components | De-select All                                                       | Data channel<br>20<br>Current profile<br>Locations                                                |
| Locati  Co  Co  Co  Locati  Locati  Locati  Locati  Locati                                                                                                    | on 1: x = 510945.00<br>mponent 1: Tx Loo<br>mponent 2: Tx Loo<br>mponent 3: Tx Loo<br>no 2: x = 510946.00<br>on 4: x = 510946.00<br>on 5: x = 510946.00<br>on 6: x = 510946.00                                                                                                    | $\begin{array}{l} 00, y = 4706525.000, :\\ \text{ap; Rx: Hx}\\ \text{ap; Rx: Hy}\\ \text{ap; Rx: Hz}\\ 00, y = 4706564.000, :\\ 00, y = 4706564.000, :\\ 00, y = 4706646.000, :\\ 00, y = 4706646.000, :\\ 00, y = 4706686.000, :\\ 00, y = 4706728.000, :\\ 00, y = 4706728.000, :\\ 00$                                                                                                    | z = 0.100<br>z = 0.100<br>z = 0.100<br>z = 0.100<br>z = 0.100<br>z = 0.100                                                                                                    |                | Select All Apply current selection                                                 | ons to all components | De-select All                                                       | Data channel<br>20<br>Current profile<br>Locations<br>1                                           |
| Locati     Co     Co     Locati     Locati     Locati     Locati     Locati     Locati     Locati     Locati     Locati     Locati     Locati                                                                                                    | on 1: x = 510945.00<br>mponent 1: Tx: Loc<br>mponent 2: Tx: Loc<br>mponent 3: Tx: Loc<br>on 2: x = 510946.00<br>on 3: x = 510946.00<br>on 4: x = 510946.00<br>on 6: x = 510946.00<br>on 6: x = 510946.00<br>on 7: x = 510945.00                                                                                                    | 00, y = 4706525.000, ;<br>p; Fix Hx<br>p; Fix Hx<br>p; Fix Hz<br>00, y = 4706564.000, ;<br>00, y = 4706646.000, ;<br>00, y = 4706646.000, ;<br>00, y = 4706686.000, ;<br>00, y = 4706728.000, ;<br>01, y = 4706766.000, ;<br>02, y = 4706766.000, ;<br>03, y = 4706766.000, ;<br>04, y = 4706766.000, ;<br>04, y = 4706766.000, ;<br>04, y = 4706766.000, ;<br>04, y = 4706766.000, ;<br>04, y = 4706766.000, ;<br>04, y = 4706766.000, ;<br>04, y = 4706766.000, ;<br>04, y = 4706766.000, ;<br>04, y = 4706766.000, ;<br>04, y = 4706766.000, ;<br>04, y = 4706766.000, ;<br>05, y = 4706766.000, ;<br>05, y = 47067660.000, ;<br>05, y = 47067660.000, ;<br>05, y = 47067660.000, ;<br>05, y = 47067660.000, ;<br>05, y = 47067660.000, ;<br>05, y = 47067660.000, ;<br>05, y = 47067660.000, ;<br>05, y = 47067660.000, ;<br>05, y = 47067660.000, ;<br>05, y = 47067660.000, ;<br>05, y = 47067660.000, ;<br>05, y = 47067660.000, ;<br>05, y = 47067660.000, ;<br>05, y =                                                                                                    | z = 0.100<br>z = 0.100<br>z = 0.100<br>z = 0.100<br>z = 0.100<br>z = 0.100<br>z = 0.100                                                                                                    |                | Select All Apply current selecti Apply current selecti                             | ons to all components | De-select All                                                       | Data channel<br>20<br>Current profile<br>Locations<br>1<br>Components                             |
| Locati     Locati     Locati     Locati     Locati     Locati     Locati     Locati     Locati     Locati     Locati                                                                                                    | on 1: x = 510945.00<br>mponent 1: Tx Loo<br>mponent 2: Tx Loo<br>mponent 3: Tx Loo<br>on 3: x = 510946.00<br>on 3: x = 510946.00<br>on 5: x = 510946.00<br>on 5: x = 510946.00<br>on 6: x = 510946.00<br>on 8: x = 510946.00<br>on 8: x = 510946.00                                                                                                    | 00, y = 4706525.000, ;<br>sp; Rx; Hx<br>sp; Rx; Hy<br>sp; Rx; Hz<br>10, y = 4706564.000, ;<br>10, y = 4706646.000, ;<br>10, y = 4706646.000, ;<br>10, y = 4706646.000, ;<br>10, y = 4706766.000, ;<br>10, y = 47067660, ;<br>10, y = 47067660, ;<br>10, y = 4706760, ;<br>10, y = 4706760, ;<br>10, y = 4706760, ;<br>10, y = 4706760                                                                                                    | z = 0.100<br>z = 0.100<br>z = 0.100<br>z = 0.100<br>z = 0.100<br>z = 0.100<br>z = 0.100<br>z = 0.100                                                                                                    |                | Select All<br>Apply current selecti<br>Apply current selecti                       | ons to all components | De-select All                                                       | Data channel<br>20<br>Current profile<br>Locations<br>1<br>Components                             |
| Locati     Locati     Locati     Locati     Locati     Locati     Locati     Locati     Locati     Locati     Locati     Locati     Locati     Locati     Locati     Locati                                                                                                        | an 1: x = 510945.00<br>mponent 1: Tx Loo<br>mponent 2: Tx Loo<br>mponent 3: Tx Loo<br>an 2: x = 510946.00<br>an 4: x = 510946.00<br>an 5: x = 510946.00<br>an 6: x = 510946.00<br>an 7: x = 510945.00<br>an 8: x = 510945.00<br>an 8: x = 510946.00<br>an 9: x = 510946.00                                                                                                    | 00, y = 4706525.000, ;<br>pp; Rx; Hx<br>pp; Rx; Hz<br>10, y = 4706564.000, ;<br>10, y = 4706564.000, ;<br>10, y = 4706646.000, ;<br>10, y = 4706646.000, ;<br>10, y = 4706768.000, ;<br>10, y = 4706768.000, ;<br>10, y = 4706605.000, ;<br>10, y = 4706805.000, ;<br>10, y = 4706805.000, ;<br>10, y                                                                                                    | z = 0.100<br>z = 0.100<br>z = 0.100<br>z = 0.100<br>z = 0.100<br>z = 0.100<br>z = 0.100<br>z = 0.100<br>z = 0.100                                                                                            |                | Select All Apply current selecti Apply current selecti                             | ons to all components | De-select All                                                       | Data channel<br>20<br>- Current profile<br>Locations<br>1<br>Components<br>1                      |
| Locati     Locati     | on 1: x = 510945.00<br>mponent 1: Tx: Loc<br>mponent 3: Tx: Loc<br>on 2: x = 510946.00<br>on 3: x = 510946.00<br>on 5: x = 510946.00<br>on 6: x = 510946.00<br>on 6: x = 510946.00<br>on 8: x = 510946.00<br>on 8: x = 510946.00<br>on 9: x = 510946.00<br>on 9: x = 510946.00                                                                                                    | $\begin{array}{l} 0, y = 4706525,000, ;\\ \mathrm{sp; Rx; Hx}\\ \mathrm{sp; Rx; Hy}\\ \mathrm{sp; Rx; Hy}\\ \mathrm{sp; Rx; Hy}\\ \mathrm{sp; Rx; Hz}\\ 0, y = 4706664,000, ;\\ 0, y = 4706664,000, ;\\ 0, y = 4706664,000, ;\\ 0, y = 4706664,000, ;\\ 0, y = 4706680,000, ;\\ 0, y = 4706728,000, ;\\ 0, y = 4706728,000, ;\\ 0, y = 4706695,000, ;\\ 0, y = 470683,000, ;\\ 000, y = 4706883,000, ;\\ 000, y = 470688,000, ;\\ 000, y = 4706883,000, ;\\ 000, y = 4706883,000, ;\\ 000, y = 470688,000, ;\\ 000, y = 470683,000, ;\\ 000, y = 470683,000, ;\\ 000, y = 470683,000, ;\\ 000, y = 470680,000, ;\\ 000, y = 470680,000, ;\\ 000, y = 470680,000, ;\\ 000, y = 47068,000, ;\\ 000, y = 47068,000$                                                                                                    | z = 0.100<br>z = 0.100<br>z = 0.100<br>z = 0.100<br>z = 0.100<br>z = 0.100<br>z = 0.100<br>z = 0.100<br>z = 0.100<br>z = 0.100                                                                               |                | Select All<br>Apply current selecti<br>Apply current selecti                       | ons to all components | De-select All of this location of all locations                     | Data channel<br>20<br>Current profile<br>Locations<br>1<br>Components<br>1                        |
| Locati     Locati     | on 1: x = 510945.00<br>mponent 1: Tx: Loc<br>mponent 3: Tx: Loc<br>mponent 3: Tx: Loc<br>mponent 3: Tx: Loc<br>m 3: x = 510948.00<br>on 4: x = 510946.00<br>on 6: x = 510946.00<br>on 6: x = 510946.00<br>on 9: x = 510946.00<br>on 9: x = 510946.00<br>on 9: x = 510946.00<br>on 10: x = 510946.00<br>on 11: x = 510947.00                                                                                                    | $\begin{array}{l} 0, y = 4706525,000, ;\\ p_0, R_X, H_X\\ p_0, R_X, H_Y\\ p_0, R_X, H_Z\\ p_0, R_X, H_Z\\ p_0, R_X, H_Z\\ 0, y = 4706564,000, ;\\ 0, y = 4706564,000, ;\\ 0, y = 4706568,000, ;\\ 0, y = 4706728,000, ;\\ 0, y = 4706728,000, ;\\ 0, y = 4706768,000, ;\\ 0, y = 4706805,000, ;\\ 0, y = 4706805,000, ;\\ 0, y = 4706805,000, ;\\ 0, y = 4706805,000, ;\\ 0, y = 4706805,000, ;\\ 0, y = 4706825,000, ;\\ 0, y = 4706825,000, ;\\ 0, y = 47$                                                                                                    | z = 0.100<br>z = 0.100<br>z = 0.100<br>z = 0.100<br>z = 0.100<br>z = 0.100<br>z = 0.100<br>z = 0.100<br>z = 0.100<br>; z = 0.100<br>; z = 0.100                                                              |                | Select All Apply current selection apply current selection                         | ons to all components | Deselect All of this location of all locations nt of all locations  | Data channel<br>20<br>- Current profile<br>Locations<br>1<br>Components<br>1<br>Data channel      |
| Locati     Locati     | on 1: $x = 510945$ 000<br>mponent 1: Tx. Loc<br>mponent 2: Tx. Loc<br>mponent 3: Tx. Loc<br>on 2: $x = 510946$ 00<br>on 5: $x = 510946$ 00<br>on 5: $x = 510946$ 00<br>on 6: $x = 510946$ 00<br>on 6: $x = 510946$ 00<br>on 9: $x = 510946$ 00<br>on 10: $x = 510946$ 00<br>on 11: $x = 510946$ 00<br>on 11: $x = 510945$ 00<br>on 11: $x = 510945$ 00<br>on 11: $x = 510945$ 00<br>on 11: $x = 510945$ 00                                                                                                    | 0), y = 4705525.000, ;<br>pp; Fk; Hx<br>pp; Fk; Hy<br>pp; Fk; Hy<br>pp; Fk | z = 0.100<br>z = 0.100<br>z = 0.100<br>z = 0.100<br>z = 0.100<br>z = 0.100<br>z = 0.100<br>z = 0.100<br>z = 0.100<br>, z = 0.100<br>, z = 0.100                                                              |                | Select All<br>Apply current selection                                              | ons to all components | Deselect All of this location of all locations nt of all locations  | Data channel<br>20<br>Current profile<br>Locations<br>1<br>Components<br>1<br>Data channel        |
| Locati     Locati     | on 1: x = 510945.00<br>mponent 1: Tx: Loc<br>mponent 2: Tx: Loc<br>mponent 3: Tx: Loc<br>mponent 3: Tx: Loc<br>mponent 3: Tx: Loc<br>m 0: x = 510946.00<br>on 5: x = 510946.00<br>on 7: x = 510945.00<br>on 7: x = 510945.00<br>on 10: x = 510945.00<br>on 11: x = 510947.0<br>on 12: x = 510947.0                                                                                                    | 01, y = 4705625, 000, z<br>yp; Ric Hy<br>yp; Ric Hy<br>yp; Ric Hy<br>yp; Ric Hy<br>10, y = 4705654, 000, z<br>10, y = 4705654, 000, z<br>10, y = 4706664, 000, z<br>10, y = 4706664, 000, z<br>10, y = 47066765, 000, z<br>10, y = 47056756, 000, z<br>10, y = 47056765, 000, z<br>10, y = 47056756, 000, z<br>10, y = 47056756, 000, z<br>100, y = 4705675, 000, z<br>100, y = 4705675, 000, z<br>100,                                                                                                    | z = 0.100<br>z = 0.100<br>z = 0.100<br>z = 0.100<br>z = 0.100<br>z = 0.100<br>z = 0.100<br>z = 0.100<br>z = 0.100<br>, z = 0.100<br>, z = 0.100<br>, z = 0.100                                               |                | Select All<br>Apply current selection<br>Apply current selection                   | ons to all components | Deselect All of this location of all locations nt of all locations  | Data channel<br>20<br>Current profile<br>Locations<br>1<br>Components<br>1<br>Data channel<br>20  |
| Locati     Co     Co     Co     Co     Co     Locati     Locati     Loca     | on 1: x = 510945.00<br>mponent 2: 1x Loc<br>mponent 2: 1x Loc<br>mponent 3: 1x Loc<br>on 2: x = 510946.00<br>on 4: x = 510946.00<br>on 6: x = 510946.00<br>on 7: x = 510946.00<br>on 7: x = 510946.00<br>on 10: x = 510946.00<br>on 10: x = 510946.00<br>on 11: x = 510947.00<br>on 11: x = 510947.00<br>on 11: x = 510947.00<br>on 11: x = 510947.00<br>on 11: x = 510947.00<br>on 11: x = 510947.00<br>on 11: x = 510947.00<br>on 11: x = 510947.00                                                                                                    | 0.0 = 4705625.000.;<br>$p_{\rm e}$ Ric Ha<br>$p_{\rm e}$ Ric Ha<br>$p_{\rm e}$ Ric Ha<br>$p_{\rm e}$ Ric Ha<br>0.0 = 470664.000.;<br>0.0 = 470664.000.;<br>0.0 = 470664.000.;<br>0.0 = 470664.000.;<br>0.0 = 4706680.000.;<br>0.0 = 4706680.000.;<br>0.0 = 4706880.000.;<br>0.0 = 4706880.000.;<br>0.0 = 4706880.000.;<br>0.0 = 4706880.000.;<br>0.0 = 4706880.000.;<br>0.0 = 4706880.000.;<br>0.0 = 4706887.000.;<br>0.000. = 47070687.000.;<br>0.000. = 47070687.0000.;<br>0.0000. = 47070687.0000.;<br>0.00                                                                                                    | z = 0.100<br>z = 0.100<br>z = 0.100<br>z = 0.100<br>z = 0.100<br>z = 0.100<br>z = 0.100<br>z = 0.100<br>z = 0.100<br>z = 0.100<br>, z = 0.100<br>, z = 0.100<br>, z = 0.100                                  |                | Select All<br>Apply current selecti<br>Apply current selection                     | ons to all components | Pe-select All of this location of all locations nt of all locations | Data channel<br>20<br>Current profile<br>Locations<br>1<br>Components<br>1<br>Data channels<br>20 |
| Locati     Locati     | on 1: x = 510945.00<br>mponent 1: Tx Loc<br>mponent 2: Tx Loc<br>mponent 3: Tx Loc<br>mponent 3: Tx Loc<br>mponent 3: Tx Loc<br>status 4: x = 510946.00<br>on 3: x = 510946.00<br>on 6: x = 510945.00<br>on 6: x = 510945.00<br>on 9: x = 510945.00<br>on 9: x = 510945.00<br>on 10: x = 510945.00<br>on 11: x = 510947.00<br>on 12: x = 510947.00<br>on 12: x = 510947.00<br>on 12: x = 510947.00<br>on 13: x = 510947.00<br>on 13: x = 510947.00<br>on 13: x = 510947.00<br>on 13: x = 510947.00<br>on 14: x = 510947.00<br>on 15: x = 510947.00<br>on 15: x = 510947. | 0.0 = 4705625.000.;<br>$p_{e}$ Fix Hx<br>$p_{e}$ Fix Hy<br>$p_{e}$ Fix Hy<br>$p_{e}$ Fix Hy<br>$p_{e}$ Fix Hy<br>0.0 = 4705654.000.;<br>0.0 = 4705646.000.;<br>0.0 = 4705646.000.;<br>0.0 = 4705672.000.;<br>0.0 = 4705720.000.;<br>0.0 = 4705725.000.;<br>0.0 = 4705725.000.;<br>0.0 = 4705825.000.;<br>0.0 = 4705825.000.;<br>0.0 = 4705825.000.;<br>0.0 = 4705825.000.;<br>0.0 = 4705825.000.;<br>0.0 = 4707685.000.;<br>0.0 = 4707048.000.;<br>0.0 = 4707048.000.;<br>0.0 = 470                                                                                                    | z = 0.100<br>z = 0.100<br>z = 0.100<br>z = 0.100<br>z = 0.100<br>z = 0.100<br>z = 0.100<br>z = 0.100<br>z = 0.100<br>z = 0.100<br>z = 0.100<br>z = 0.100<br>z = 0.100<br>z = 0.100<br>z = 0.100<br>z = 0.100 |                | Select All Apply current selection Apply current selection pply current selections | ons to all components | Perselect All of this location of all locations nt of all locations | Data channel<br>20<br>Current profile<br>Locations<br>1<br>Components<br>1<br>Data channels<br>20 |

## Selecting Multiple Locations

TEM Inverse 20

| Select Component                     | Select Response |
|--------------------------------------|-----------------|
| No. of selected components in curre  | ntset 1         |
| No. or selected components in all se |                 |
| Multi Locations                      | elected         |

## Multi-stations fixed window Advanced Mode

available for multi-component, and multi-separations, *multiple data stations* 

**Example 3**: In Advanced Mode, each component at each station can be adjusted for specific time window.

Uses: *suggestions* a)determination of best layered model prior to 3D modeling b)finding layered stratigraphy for different regions in a large survey c)comparing to moving window inversions

- 1. Create a new EMIGMA database.
- 2. Import Data
- 3. Examine the data from each base frequency
- 4. Perform some initial modelling,
- 5. Perform controlled Marquardt or Occam Inversions
- 6. Create Sections

| <mark>"</mark> 1D Inversion Select time channel ar                                                            | nd initial model                                                                                                    |                                                                                                    |        |
|----------------------------------------------------------------------------------------------------|----------------------------------------------------------------------------------------------------|----------------------------------------------------------------------------------------------------|--------|
| Database C:\Program Files\EmigmaV8.5\D                                                                        | emo Databases\Example Database\ExampleDatabase.mdb                                                                                                    |                                                                                                    |        |
| Project TEM moving loop ID: 11                                                                                | Survey Moving Loop Sask Synthetic ID: 28 Dataset                                                                                                    | EM37 ID: 38                                                                                                    |        |
| Inversion Technique<br>Marquardt © Docam<br>Forward Technique<br>General<br>C Approximate<br>Eorward Accuracy | Initial layer model (SI units)           Set Initial Model         Use advanced initial model settings           Use inversion result of the previous location as initial model | Start     End     Skip       2     4     8       Current Profile Index        Total No. of Locations        No. of Locations Done |        |
| Apparent Resistivity Model Type<br>Cate-time Resistivity Model<br>C All time Resistivity Model                | Select Component         Select Response         Process           No. of Selected Component(s)         1                                                                       | ing Message                                                                                                    |        |
| Time channels (time unit: ms)                                                                                 | Multi Locations                                                                                                    | Parameters for Occam in                                                                                                    | ersion |
| 8 0.441000<br>9 0.561000<br>10 0.705000<br>11 0.855000<br>12 1.070000<br>13 1.3755000                         | Select Locations         Advanced           No. of Selected         0                                                                                                    | Max number of iteration:                                                                                                    | 10     |
| 14 1.745000<br>15 2.190000<br>16 2.815000<br>17 3.555000                                                      | Set Output Log File Name                                                                                                    | Target fit:                                                                                                    | 1e-005 |
| 18 4.365000<br>19 5.540000<br>20 7.035000                                                                     | Select <u>O</u> utput Type to Store Inversion Result                                                                                                    | Model epsilon:                                                                                                    | 0.1    |
| Select All <u>T</u> ime Channels No. of Selected Time channels 20                                             | Save every 200 data points Processing progress                                                                                                    | Min tolerance:                                                                                                    | 0.1    |
| ,                                                                                                    | Bun                                                                                                    | º₀ Fit tolerance:                                                                                                    | 0.01   |
|                                                                                                    |                                                                                                    | ОК                                                                                                    | ]      |

## Executing the Inversion

TEM Inverse

21

Upon clicking Run, a window will pop-up. Unless the user is familiar with these items then it is suggested that the defaults be maintained. The OCCAM selections are shown here.

> Number of Iterations: A higher value will help ensure accuracy but execution times increases

Target Fit: The residual between the estimated data under the best model and the measured data.

Model epsilon: Occam is a smooth inversion and the model epsilon controls the smoothness.

Min tolerance: Specifies how accurately the search algorithms determine minima in the fit.

Fit tolerance: Specifies how close to determine the final fit.

#### 1. Create a new EMIGMA database.

- 2. Import Data
- 3. Examine the data from each base frequency
- 4. Perform some initial modelling,
- 5. Perform controlled Marquardt or Occam Inversions
- 6. Create Sections

| TEM 1D Inversion Dat              | abase: F:\Interp\Co    | pper Reef\Copper_Re            | ef\Copper_Re       | ef.mdb           |                                             | _ 🗆 ×         |
|-----------------------------------|------------------------|--------------------------------|--------------------|------------------|---------------------------------------------|---------------|
| Dataset list                      |                        |                                |                    |                  |                                             |               |
| # Project (ID)                    | Survey (ID)            | Dataset (ID)                   | Base Freq          | Start Index      | End Index N Skips                           | Add           |
| 1 BigIsland_Albert (17)           | Decim_L1150_BigIsl     | Measured Time (1769)           | 30                 | 2                | 5 8                                         |               |
|                                   |                        |                                |                    |                  |                                             | Remove        |
| 1                                 |                        |                                |                    |                  |                                             |               |
| Inversion Technique               | Initial                | ayer model (SI units)          |                    |                  |                                             |               |
| C Marquardt C D                   |                        |                                | - od ropod initial |                  |                                             |               |
| - Forward Technique               | 3.                     |                                | aavancea milai     | model settings   | Current Profile Index                       | μ             |
| C General                         | ·                      |                                |                    |                  | Total No. of Locations                      | 37            |
| C Approximate                     | Accuracy               | se inversion result of the p   | revious location a | is initial model | No. of Locations Done                       | 3             |
|                                   |                        |                                |                    |                  |                                             | P             |
| Apparent Resistivity Model Typ    | Se S                   | elect C <u>o</u> mponent       | Select F           | lesponse         | Processing Message                          |               |
| C Late-time Resistivity Mod       | el                     |                                |                    |                  | SW MISFIT 0.67919                           | <b>_</b>      |
|                                   | No. c                  | t selected components in (     | current set        | Ľ                | SW MISFIT OF BEST MODEL                     | 0.67919       |
| Time channels (time unit: ms)     | No. o                  | f selected components in a     | all sets           | 1                | LS misrit or best model 120.84              | +23%          |
| 21 1.531                          | <u> </u>               |                                |                    |                  | Line 1: 1150<br>Location 6: x=336288.1875 v | =6078026.0000 |
| 23 2.021                          |                        | Vulti Locations Tu             | e: Movina          | 3                | SW MISFIT of previous model                 | 1.02467       |
| 24 2.323<br>25 2.667              |                        |                                |                    |                  | Using previous inversion model              | to start.     |
| 26 3.063                          |                        | Locations No                   | of selected        | 5                | SW MISFIT 1.02467                           | 1             |
| 28 4.042                          |                        |                                |                    |                  | LS misfit 121.9012%                         | 2             |
| 29 4.641<br>30 5.333              | 🔄 🗖 Sta                | art inversion from the last lo | cation of profile  |                  | SW MISFIT 1.02467                           | 2             |
| 31 6.125                          | <u> </u>               |                                |                    |                  | Performing adaptive iteration               | 3             |
| Select All <u>T</u> ime Channels  | in List                | <u>G</u> et Inversion Settin   | gs From a Log Fil  | в                | SW MISFIT 1.02467                           |               |
| No. of colocted data observals in |                        | Select Output Type to :        | itore Inversion B  | esult            | Performing adaptive iteration               | 4             |
| current set                       | 160                    |                                |                    |                  | LS misfit 121.9012%                         | <b>•</b>      |
| No. of selected data channels in  | all 160                | Save every 200                 | data point:        | s                |                                             |               |
| sets                              | Proc                   | essing                         |                    |                  |                                             |               |
|                                   |                        |                                | P                  |                  |                                             | 1             |
| Liose application                 | n when inversion compl | etes                           | Hun                | <u> </u>         | stop, save and Llose                        |               |

#### Executing the Inversion

Finally, click the Run button. The total number of data points in all the profiles will be shown as well as the number of data points completed to the right. The right corner (white) window shows each data point's progress.

NOTE: When the inversions are running, you may minimize the window and the processing will run in the background allowing you to continue to work on the computer. Any extra CPU cycles will be used by the inversion process. For some datasets containing 10's of thousands 100's of thousands of data points, the process may take many hours.

Eikon Technologies

#### 1/9/2023

TEM Inverse 22

#### 1. Create a new EMIGMA database.

- 2. Import Data
- 3. Examine the data from each base frequency
- 4. Perform some initial modelling,
- 5. Perform controlled Marquardt or Occam Inversions
- 6. Create Sections

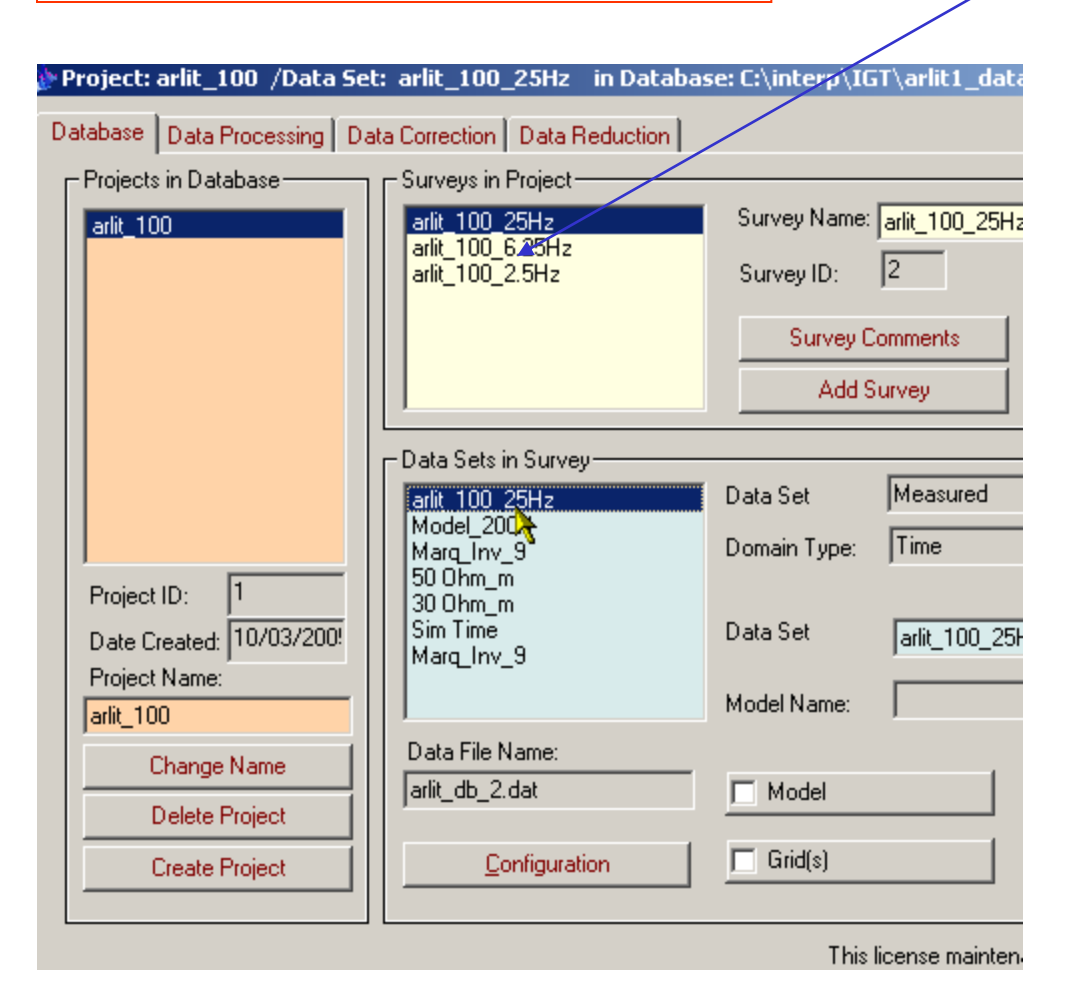

## Inversion Evaluation

After import, there will be several surveys. In this case, 3 surveys, one for each base frequency

In each survey, there will be several data sets after modelling, inversion and processing. In this case, we have performed several ½ space models and 2 inversions. Each of the forward models, has a new data set containing the simulated data under the model. Similarly, each inversion contains a new dataset containing the simulated data set under the inversion model (for each point) and attached to that data set is the inversion model.

Eikon Technologies

00!

2. Import Data

**6.** Create Sections

1. Create a new EMIGMA database.

4. Perform some initial modelling,

arlit\_100\_25Hz arlit\_100\_6.25Hz arlit\_100\_2.5Hz

-Data Sets in Survey-

arlit\_100\_25Hz Model\_200H

Marg Inv 9 50 Ohm\_m 30 Ohm\_m Sim Time

Marg\_Inv\_9

Data File Name: arlit\_db\_7.dat

3. Examine the data from each base frequency

5. Perform controlled Marquardt or Occam Inversions

Survey Name: arlit\_100\_25H;

Survey Comments

Add Survey

R

This license mainten

Simulated

Marq\_Inv\_9

Marq\_Inv\_9

Time

2

Survey ID:

Data Set

Data Set

Model Name:

Model

Grid(s)

Domain Type:

#### **Inversion Evaluation**

An inversion is selected. You will note the "Model" button is checked.

If the model button is clicked...

Configuration

- 1. Create a new EMIGMA database.
- 2. Import Data
- 3. Examine the data from each base frequency
- 4. Perform some initial modelling,
- 5. Perform controlled Marquardt or Occam Inversions
- 6. Create Sections

| Model Configuration         Prisms/Plates/Polyhedra       Layers         N       Susceptibility       Resi         1       0       1er         2       0       73         3       0       353         4       0       120         5       0       120         Edit Mode       Insert Layer         Replace Layer       Delete Layer         Undo Delete       Restore | Stivity         Density         Thickness           008         0         1e+008           0         0         44,1154           507         0         210,244           554         0         350           519         0         1e+008           Layer Parameters           Layer #         2           Resistivity (Ohm.m)         70           Relative Permeability         1           Susceptibility         0           Density (g/cm^3)         0 | Configuration Survey Name Marq_Inv_4 Model Name Marq_Inv_4 Total Number of Layers 5 Depth Top Deptn Q Bottom Depth 44.1154 Cole-Cole Polarization Mode Parameter dimensionless (C (exponent) parameter dimensionless T (chargeability) Cole-Cole Susceptibility Grid Data Files Resistivity & Susceptibility Grid Data Files ModelsVL1_calibration_small_oct03_124_9 pex View File | <ul> <li>Attached to the database, in a subdirectory called "Models", are the inversion results in a simple ASCII XYZ file (*.pex) which may be view here. This file may easily be imported to another application although graphical viewing tools are provided within EMIGMA.</li> <li>The 1D model for the final data point also included.</li> <li>The inversion may be adjusted w.r.t. GPS elevation in order to view in</li> </ul> |
|----------------------------------------------------------------------------------------------------|----------------------------------------------------------------------------------------------------|----------------------------------------------------------------------------------------------------|----------------------------------------------------------------------------------------------------|
| Restore                                                                                                    | Density (g/cm <sup>2</sup> )           Discretion         0           Thickness (m)         44.1154                                                                                                    | View File Convert to GPSZ                                                                                                    | GPS elevation in order to view in<br>conjunction with topography. This is<br>available ONLY when GPSZ is                                                                                                    |
|                                                                                                    |                                                                                                    | OK Cancel Apply Help                                                                                                    | To view the results in EMIGMA close                                                                                                    |

#### a window will open

ed

is

e the window.

26

**Inversion Evaluation** 

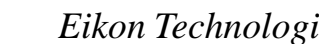

#### 1. Create a new EMIGMA database.

- 2. Import Data
- 3. Examine the data from each base frequency
- 4. Perform some initial modelling,
- 5. Perform controlled Marquardt or Occam Inversions
- **6.** Create Sections

|     | arlit_100_25Hz<br>arlit_100_6.25Hz<br>arlit_100_2.5Hz | Survey Name: arlit_100_25H<br>Survey ID: 2<br>Survey Comments<br>Add Survey |
|-----|-------------------------------------------------------|-----------------------------------------------------------------------------|
|     | Data Sets in Survey                                   | Data Cat                                                                    |
|     | Model_200H<br>Model_200H<br>Marg_Inv_9                | Domain Type: Time                                                           |
| 00! | 30 Ohm_m<br>Sim Time<br>Marq_Inv_9                    | Data Set Marq_Inv_9                                                         |
| -   |                                                       | Model Name: Marg_Inv_9                                                      |
|     | Data File Name:<br>arlit_db_7.dat                     | 🔽 Model 👌                                                                   |
|     | <u>C</u> onfiguration                                 | Grid(s)                                                                     |
|     |                                                       | This license mainten                                                        |

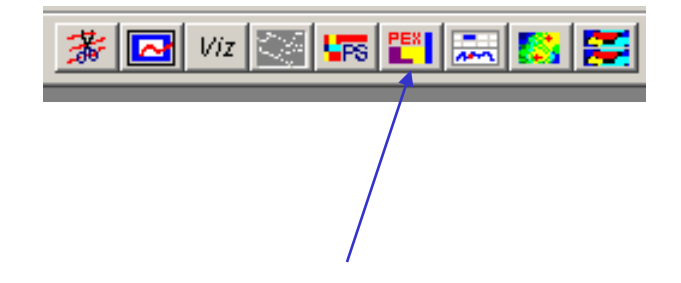

Choose CDI Viewer to graphically view the results

- 1. Create a new EMIGMA database.
- 2. Import Data
- 3. Examine the data from each base frequency
- 4. Perform some initial modelling,
- 5. Perform controlled Marquardt or Occam Inversions
- 6. Create Sections

Inversion Displays TEM Inverse 27

Choose CDI viewer to graphically view the results

The results for each **data point** are shown (without interpolation) initially in **linear(Resistivity)** with **Equal Range** display.

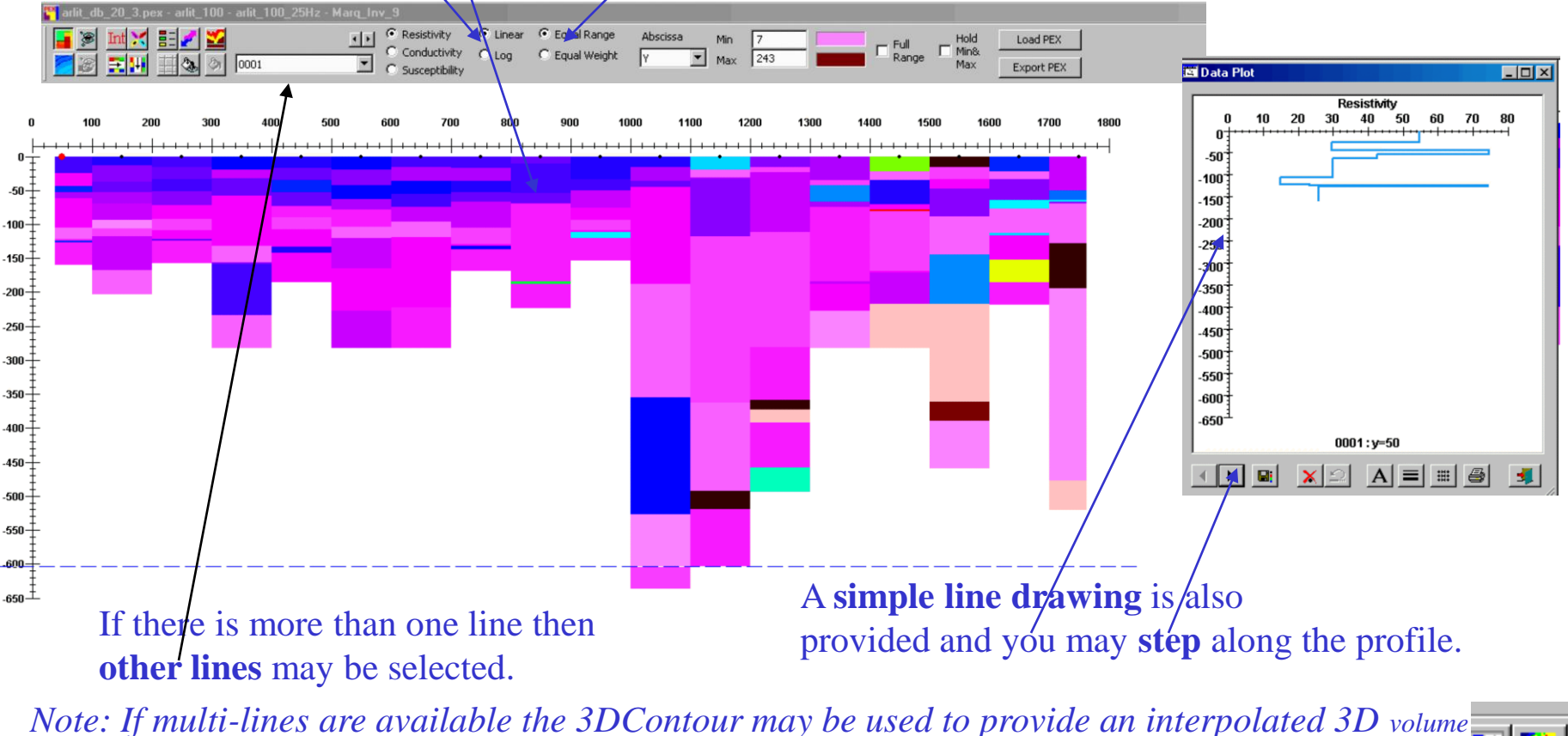

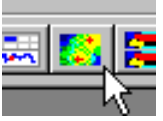

Eikon Technologies

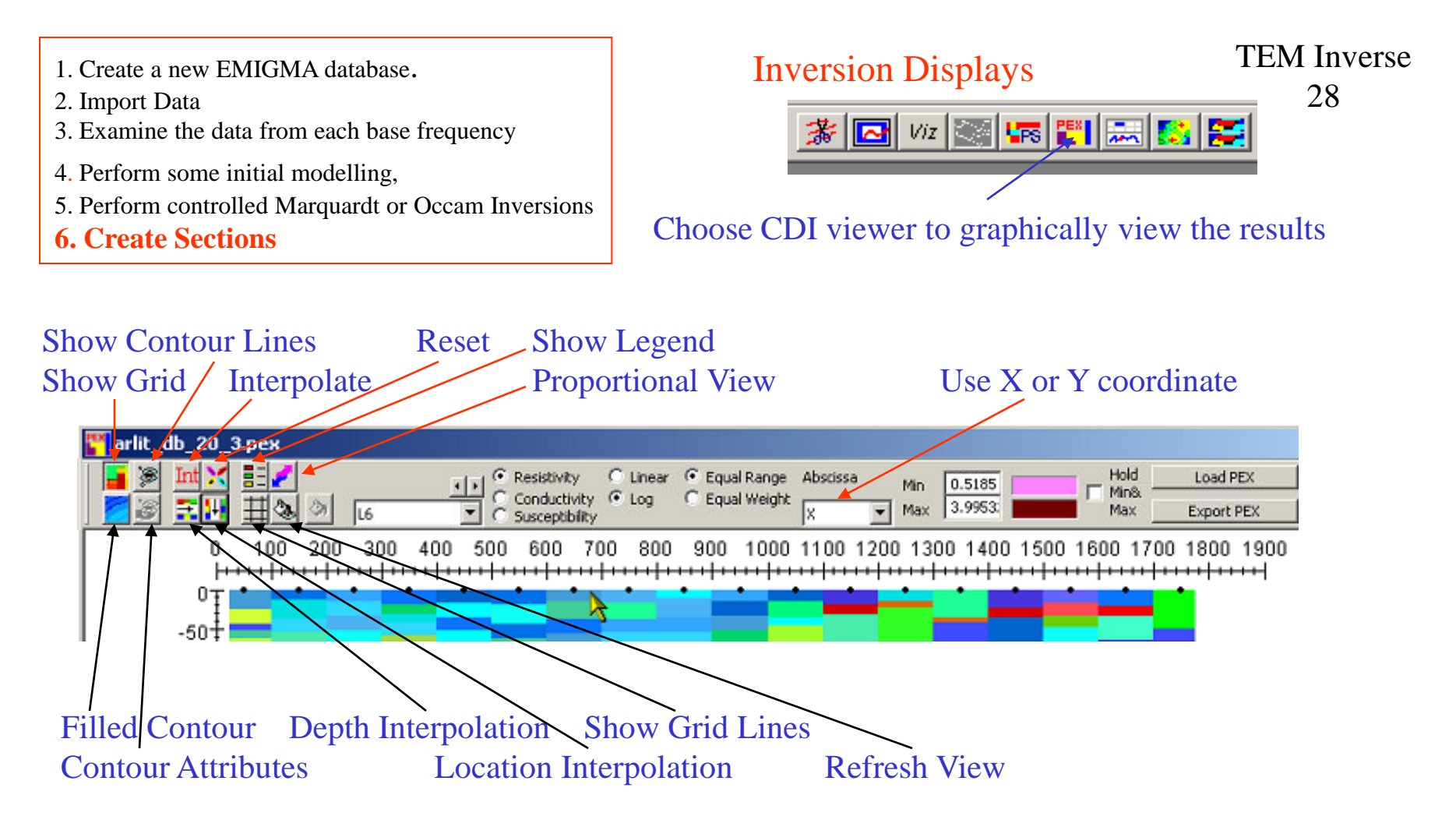

Equal Range: color intervals are equal in size

Equal Weight: color intervals are equally distributed in data

Min: Any data values below Min will be displayed as the color to the right of the edit field Max: Any data values above Max will be displayed as the color to the right of the edit field

- 1. Create a new EMIGMA database.
- 2. Import Data
- 3. Examine the data from each base frequency
- 4. Perform some initial modelling,
- 5. Perform controlled Marquardt or Occam Inversions
- 6. Create Sections

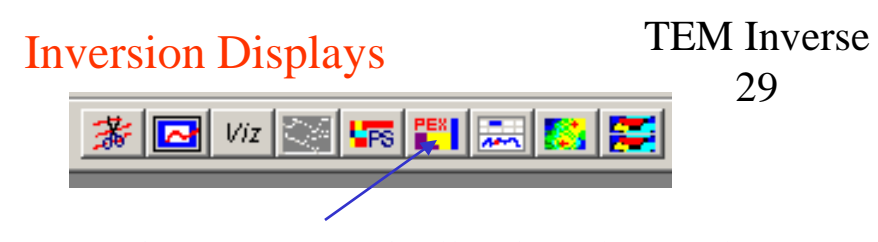

#### Choose CDI viewer to graphically view the results

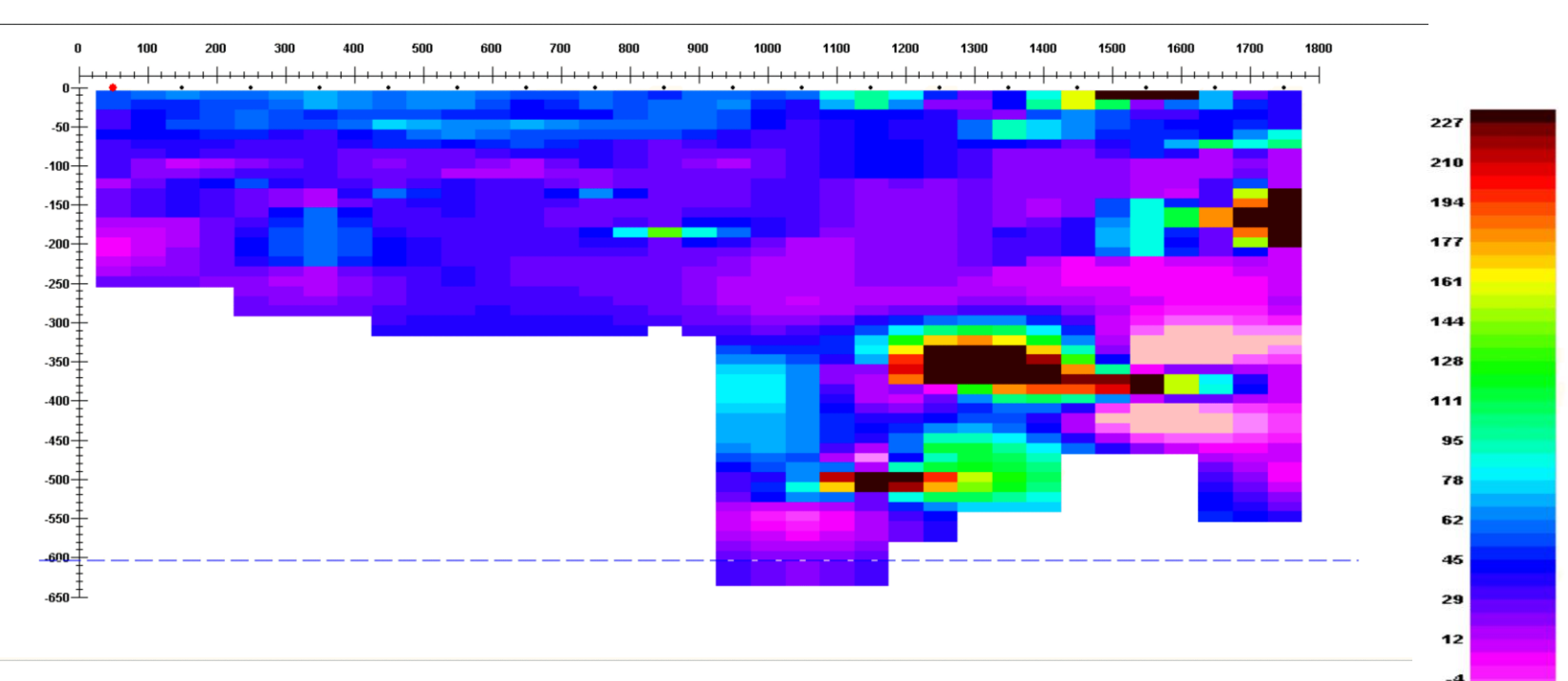

Axes may be edited by double-clicking Interpolated may be repeated (note: the results of previous interpolations are used in the next interpolation so use with care.) Legends turned on and controlled by double clicking the legend

Eikon Technologies

1/9/2023

.21

Ohm ·m

- 2. Import Data
- 3. Examine the data from each base frequency
- 4. Perform some initial modelling,
- 5. Perform controlled Marquardt or Occam Inversions
- 6. Create Sections

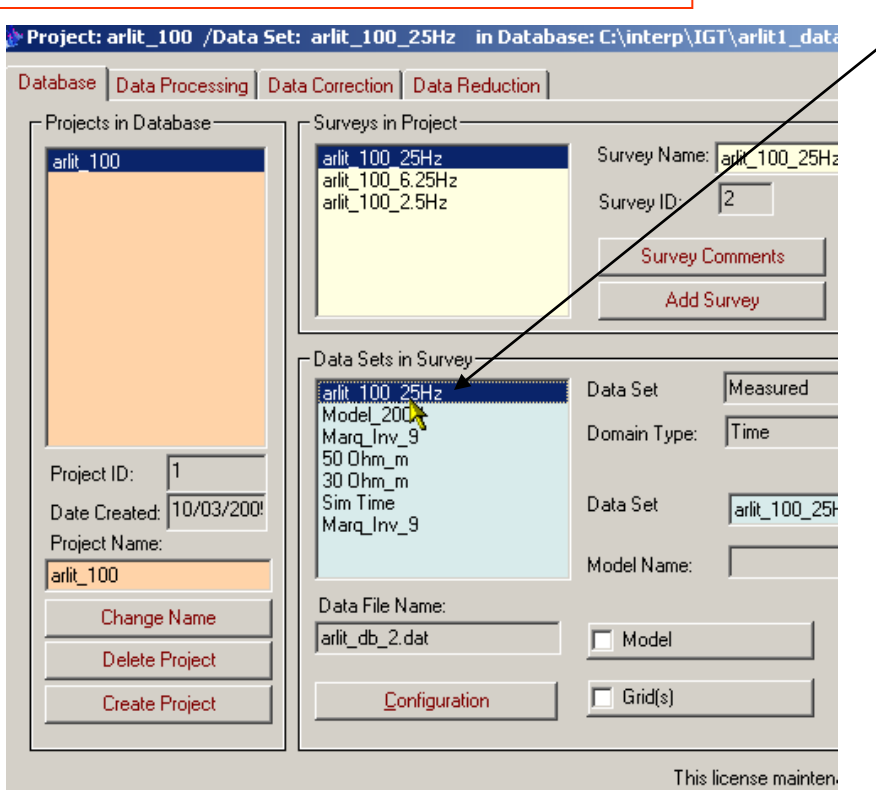

To assess the success of the inversion, select the measured data and then select

the plotter.

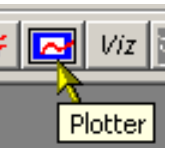

| Emigma |                                              |      | × |
|--------|----------------------------------------------|------|---|
| ?      | Do you want to compare with other Data Sets? |      |   |
| Yes    | No Load Settings Cancel                      | Help |   |

Select "Yes"

# TEM Inverse 30

- 1. Create a new EMIGMA database.
- 2. Import Data
- 3. Examine the data from each base frequency
- 4. Perform some initial modelling,
- 5. Perform controlled Marquardt or Occam Inversions
- 6. Create Sections

All selected data sets are then loaded to the plotter application and the plot appears showing the the first channel of the measured data.

## Inversion Evaluation

Survey Selection

## TEM Inverse 31

# Select the data sets required for comparison and then "Load"

| Name      | vey:           | O<br>Type   | Add to the Selected<br>Add All to the Selected<br>Remove from the Selected | Selected Data Se<br>arlit_100_25Hz<br>Model_200H<br>Marq_Inv_9<br>50 Ohm_m<br>30 Ohm_m<br>Sim Time<br>Marq_Inv_9 | ts to plot:<br>Model_200H<br>Marq_Inv_9<br>500hm_m<br>30 0hm_m<br>30 0hm-m<br>Marq_Inv_9 | Ty<br>N<br>9<br>9<br>9<br>9<br>9<br>9<br>9<br>9<br>9<br>9<br>9<br>9<br>9<br>9<br>9<br>9<br>9<br>9 |
|-----------|----------------|-------------|----------------------------------------------------------------------------|----------------------------------------------------------------------------------------------------|------------------------------------------------------------------------------------------|---------------------------------------------------------------------------------------------------|
| Show IMPE | DANCE Data Set | s in Survey |                                                                            | ,                                                                                                    |                                                                                          |                                                                                                   |

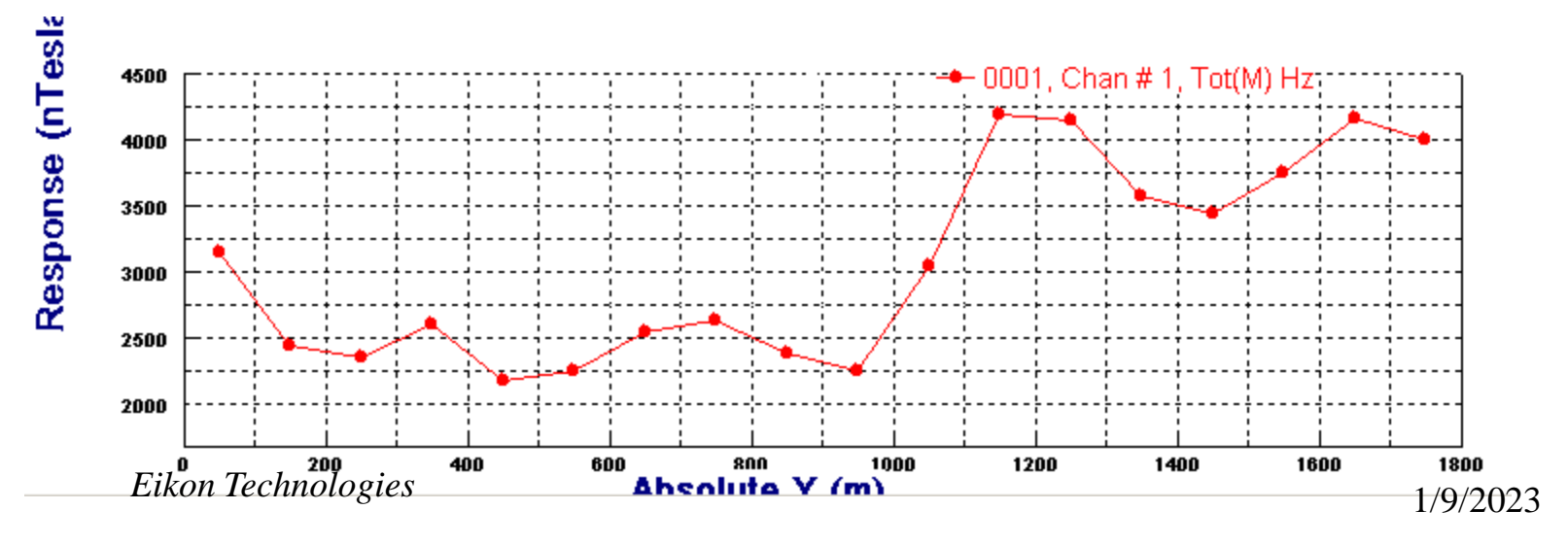

- 1. Create a new EMIGMA database.
- 2. Import Data
- 3. Examine the data from each base frequency
- 4. Perform some initial modelling,
- 5. Perform controlled Marquardt or Occam Inversions
- 6. Create Sections

TEM Inverse 32

The user may select other data sets to plot by simply clicking on the plot.

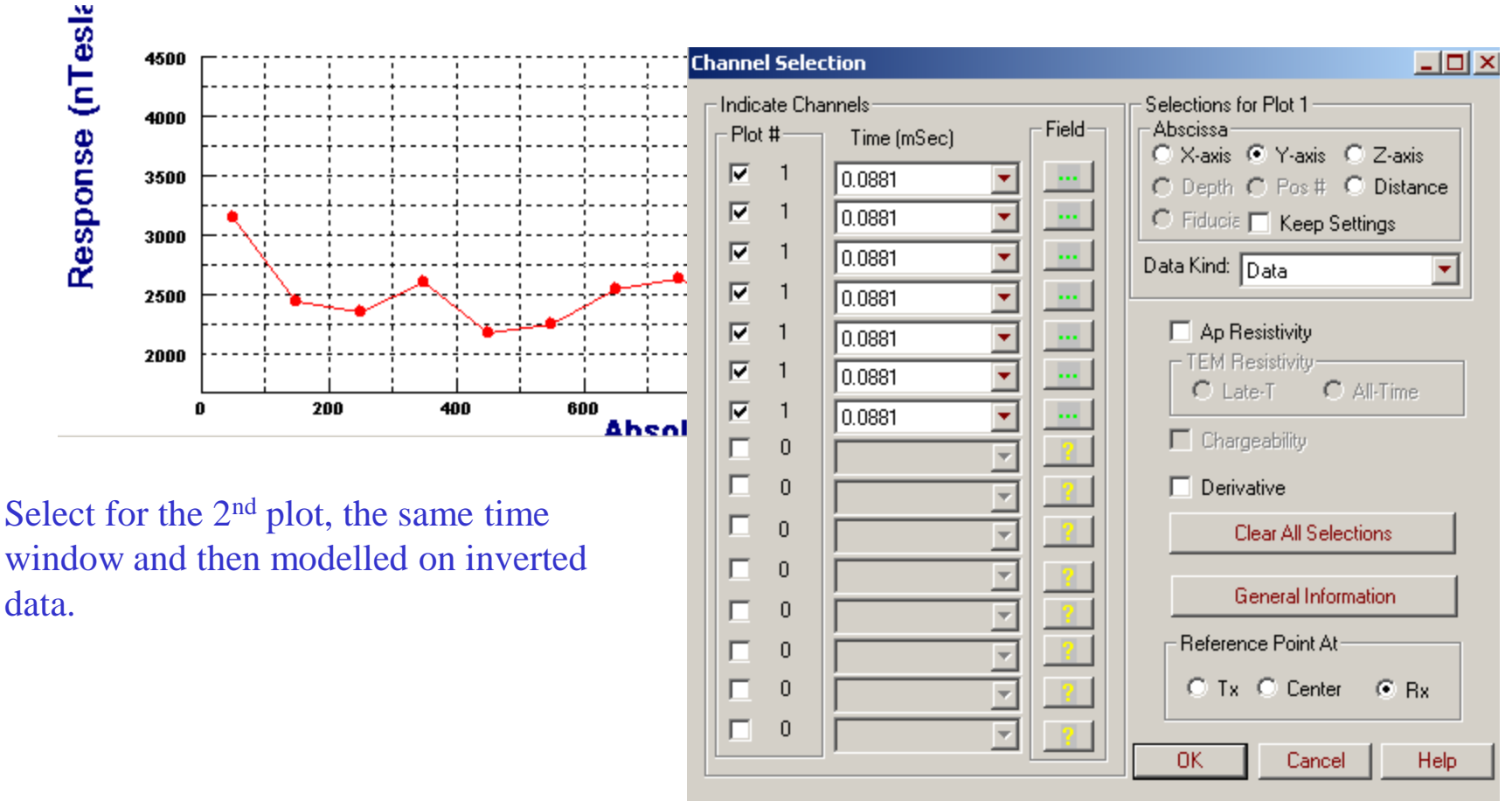

Eikon Technologies

- 1. Create a new EMIGMA database.
- 2. Import Data
- 3. Examine the data from each base frequency
- 4. Perform some initial modelling,
- 5. Perform controlled Marquardt or Occam Inversions
- 6. Create Sections

TEM Inverse 33

Here, multiple plots are shown for various inversions and models in "Profile" mode. The user may step through time windows by simply clicking the arrow.

#### 

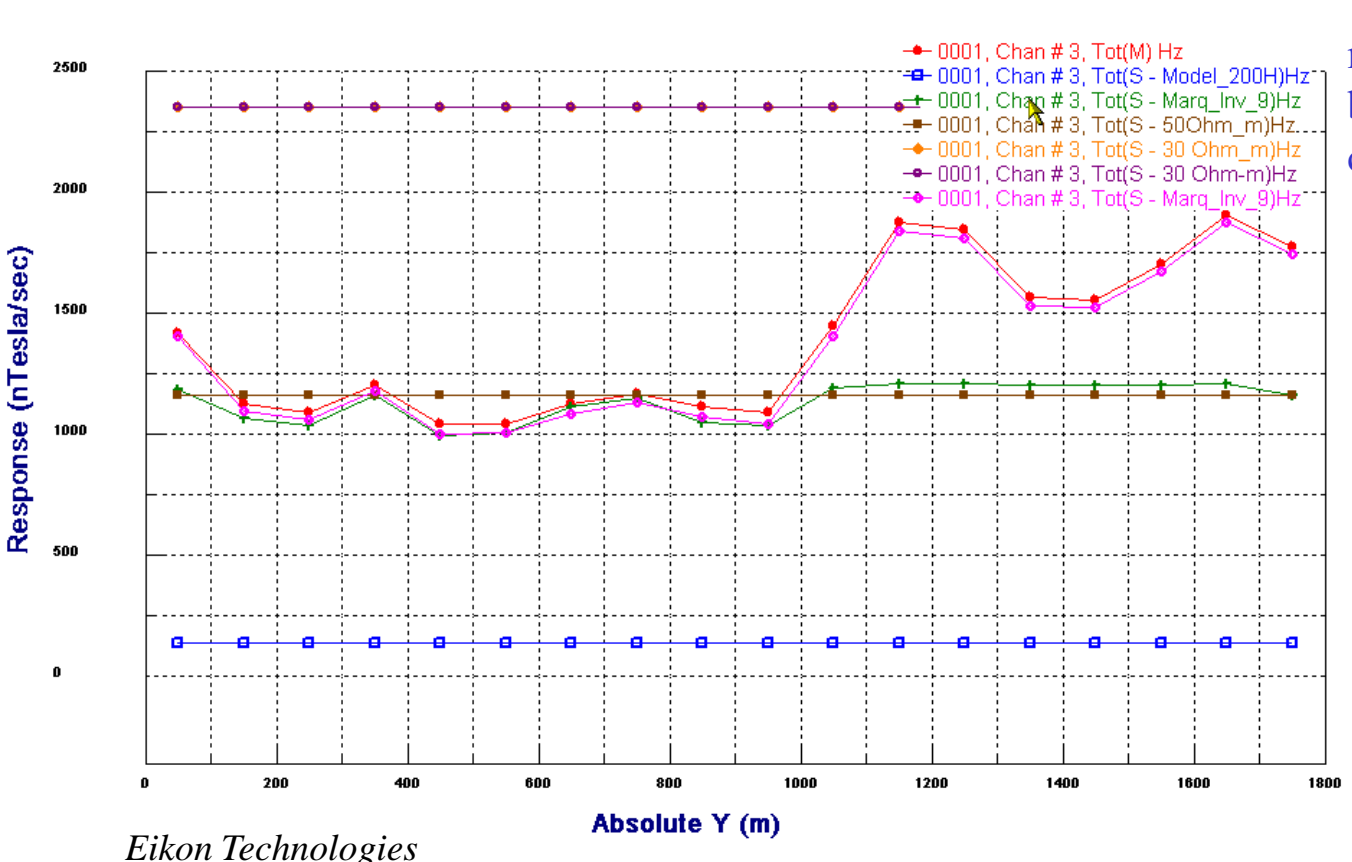

To show in "Decay" mode use the "Domain" button or right-click and choose Decay

- 1. Create a new EMIGMA database.
- 2. Import Data
- 3. Examine the data from each base frequency
- 4. Perform some initial modelling,
- 5. Perform controlled Marquardt or Occam Inversions
- 6. Create Sections

TEM Inverse 34

Here, decays are compared for a single data point in linear-linear mode. The user may move to other data points by simply clicking the arrows.

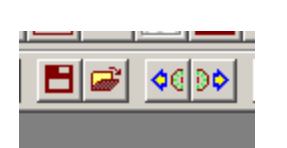

The step-time function of the arrows is now converted to step position.

It is useful to compare in a variety of log or linear modes. This functionality is accessed by double-clicking either axis.

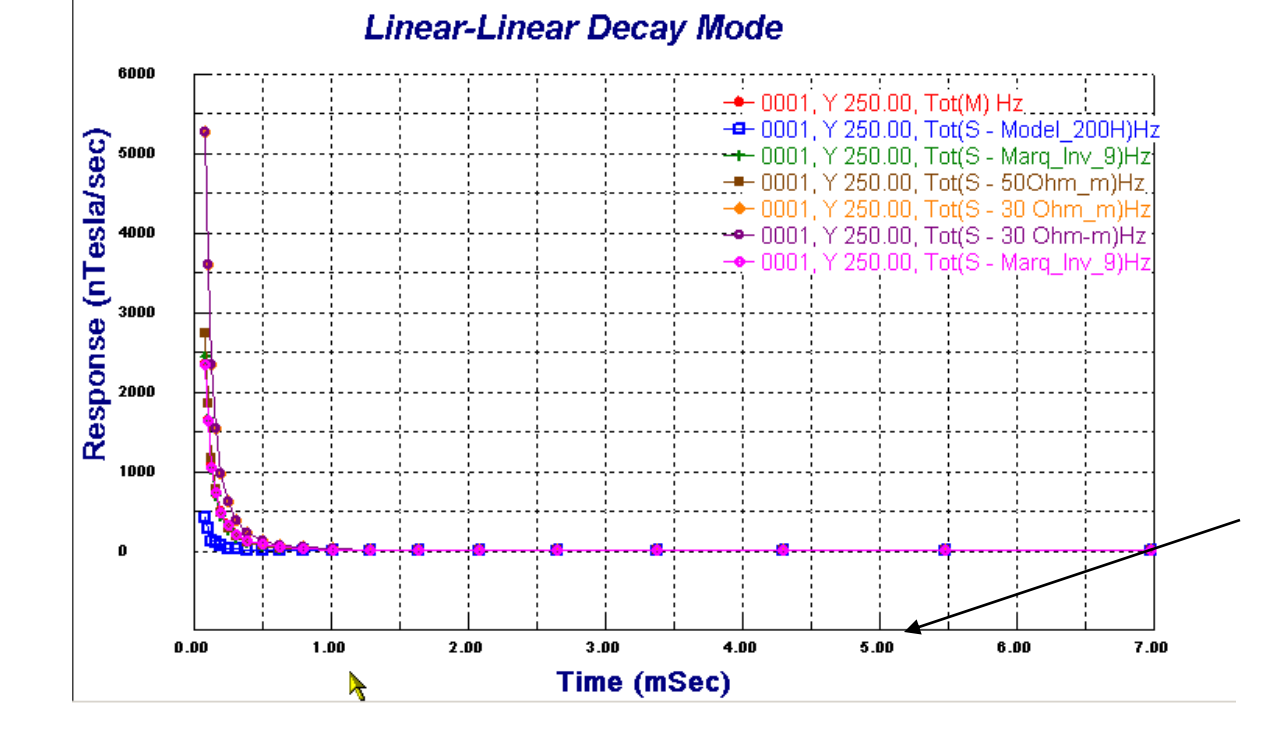

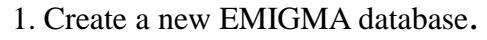

2. Import Data

Scale Settings

Scaling For Plot 1

- 3. Examine the data from each base frequency
- 4. Perform some initial modelling,
- 5. Perform controlled Marquardt or Occam Inversions

X

#### **6.** Create Sections

#### **Inversion Evaluation**

**TEM** Inverse 35

Here, we select log(time) vs log(amplitude)...

Log-Log Decay Mode

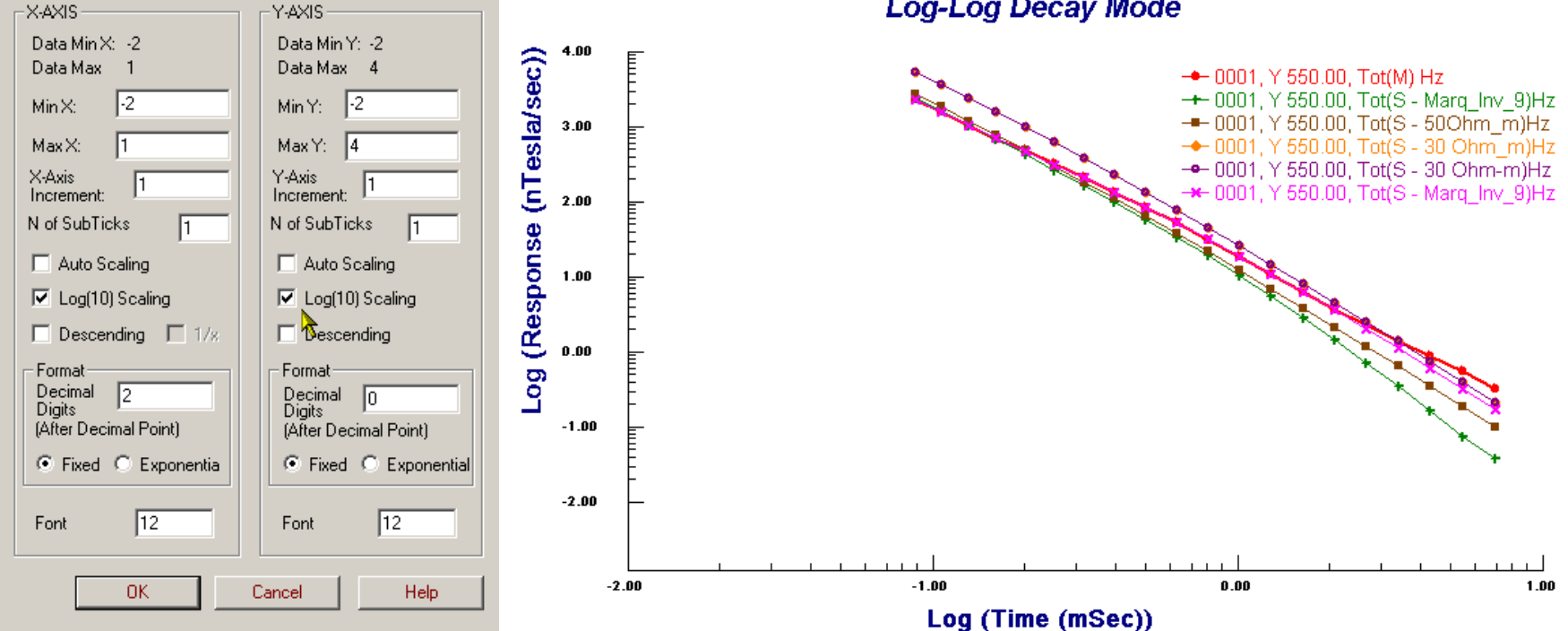

Eikon Technologies

# References

**Discussions on Resolution of Different TDEM Survey Techniques for Detecting Water-Bearing Structures** 2016. Lei Yang and R.W. Groom. ICEEG

#### 1D-Time Domain Inversion Incorporating Various Data Strategies with a Trust-Region Method

2011. Ruizhong Jia, L.J. Davis and R.W. Groom. 10th CIGEW Workshop

#### Enhancing Model Reliability from TEM Data Utilizing Various Multiple Data Strategies

2007. Ruizhong Jia, R.W. Groom. SAGEEP.

#### **On Time-Domain Transient Electromagnetic Soundings, Extended Abstract**

2005. Ruizhong Jia and Ross Groom. SAGEEP.

These papers are available from our download site , <u>http://www.petroseikon.com/resources/technical.php</u> A variety of other references may be found at the end of each of these papers.

1/9/2023